# **KPN Smart 200**

# Gebruikershandleiding

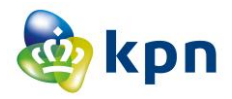

KPN garandeert bij juist gebruik een goede werking van uw aankoop. Functioneert uw aankoop onverhoopt niet naar behoren dan zal KPN deze in beginsel kosteloos repareren en/of vervangen.

De goede werking wordt gegarandeerd gedurende minimaal twee jaar na de aankoopdatum. Na deze periode kunt u afhankelijk van uw product nog steeds wettelijke rechten hebben.

Indien voor (onderdelen van) producten een andere termijn geldt wordt dat bij het betreffende product aangegeven. Voor batterijen garandeert KPN een goede werking gedurende 6 maanden. Hierna kunt u nog steeds wettelijke rechten hebben.

Er is geen sprake van juist gebruik als uw aankoop;

- verwaarloosd is;
- onvoorzichtig en/of ondeskundig is gebruikt, behandeld of onderhouden;
- niet volgens de voorschriften is aangesloten, geïnstalleerd, gebruikt en/of gecombineerd met andere producten.

U kunt met uw klacht terecht bij het verkooppunt van uw telefoon. U dient daarbij een aankoopbewijs te hebben waarmee u kunt aantonen waar u het specifieke product hebt gekocht.

#### Handelsmerken

Google, het Google-logo, Google Maps, Gmail, Youtube, Android, het Android-logo en Android Market zijn handelsmerken van Google, Inc. Elk gebruik van deze handelsmerken is onderworpen aan de goedkeuring van Google, Inc.

De handelsmerken en logo's van *Bluetooth*<sup>®</sup> zijn het eigendom van Bluetooth SIG, Inc. en elk gebruik van dergelijke handelsmerken door ZTE Corporation is op basis van een licentie. Andere handelsmerken en handelsnamen zijn het eigendom van hun respectieve eigenaar. Versienummer : R1.0 Datum publicatie: 30 december 2011

#### Opmerking

De informatie in deze handleiding kan zonder voorafgaande kennisgeving worden gewijzigd. Bij het schrijven van deze handleiding is alles in het werk gesteld om ervoor te zorgen dat de inhoud correct is, maar de informatie, voorschriften en aanbevelingen in dit document vormen daarvoor geen uitdrukkelijke of impliciete garantie.

| Deze app<br>in: | aratuur m | AT | BE |    |    |
|-----------------|-----------|----|----|----|----|
| CY              | CZ        | DK | EE | FI | FR |
| DE              | GR        | HU | IE | IT | LV |
| LT              | LU        | MT | NL | PL | PT |
| SK              | SI        | ES | SE | GB | IS |
| LI              | NO        | СН | BG | RO | TR |

## Inhoudsopgave

| Voor uw veiligheid                     | 11 |
|----------------------------------------|----|
| Algemene veiligheid                    | 11 |
| Blootstelling aan radiofrequentie (RF) | 12 |
| Algemene richtlijnen voor RF-energie   | 12 |
| SAR (Specific Absorption Rate)         | 13 |
| Het apparaat op het lichaam dragen     | 14 |
| Beperkte blootstelling aan RF-velden   | 14 |
| Informatie over regelgeving            | 15 |
| Nationale beperkingen op Wi-Fi-gebruik | 15 |
| Afleiding                              | 16 |
| Tijdens het rijden                     | 16 |
| Het bedienen van machines              | 17 |

| De behandeling van dit product                    | .17 |
|---------------------------------------------------|-----|
| Algemene verklaring betreffende de behandeling va | an  |
| dit product                                       | .17 |
| Kleine kinderen                                   | .18 |
| Demagnetisering                                   | .18 |
| Elektrostatische ontlading (ESD)                  | .19 |
| Antenne                                           | .19 |
| Normale gebruikspositie                           | .19 |
| Airbags                                           | .20 |
| Aanvallen/black-outs                              | .20 |
| RSI                                               | .20 |
| Alarmnummers                                      | .21 |
| Harde geluiden                                    | .21 |
| Warm worden van het apparaat                      | .21 |
| Veiligheid                                        | .21 |
| Accessoires                                       | .21 |
| Aansluiten in de auto                             | .22 |
| Defecte of beschadigde producten                  | .22 |
| Storing                                           | .22 |
| Algemene verklaring over storingen                | .22 |
| Pacemakers                                        | .22 |
| Gehoorapparaten                                   | .23 |
| Medische apparatuur                               | .23 |
| Ziekenhuizen                                      | .23 |
| Vliegtuigen                                       | .23 |
| Storingen in auto's                               | .24 |
| Omgevingen met explosiegevaar                     | .24 |

| Tankstations en andere omgevingen met<br>explosiegevaar<br>Plaatsen waar met explosieven wordt gewerkt | 24<br>24 |
|----------------------------------------------------------------------------------------------------|----------|
| Aan de slag                                                                                            | 26       |
| Overzicht                                                                                              | 26       |
| Uitleg van de toetsen                                                                                  | 28       |
| Opstarten                                                                                              | 29       |
| De SIM-/microSD-kaart en batterij plaatsen                                                             | 29       |
| De batterij en de SIM-/microSD-kaart verwijderen                                                       | 30       |
| De batterij opladen                                                                                    | 31       |
| De telefoon in- en uitschakelen                                                                        | 32       |
| De telefoon voor de eerste keer instellen                                                              | 32       |
| De slaapmodus inschakelen                                                                              | 33       |
| De telefoon activeren                                                                                  | 33       |
| Uw telefoon beter leren kennen                                                                         | 33       |
| Aanraakbediening                                                                                       | 33       |
| Het startscherm                                                                                        | 34       |
| Status- en meldingspictogrammen                                                                        | 38       |
| Het venster Meldingen gebruiken                                                                        | 40       |
| Recent gebruikte toepassingen opnieuw openen                                                           | 40       |
| Telefoonoproepen                                                                                       | 42       |
| Oproepen plaatsen                                                                                      | 42       |
| Een oproep plaatsen via de kiezer                                                                      | 42       |
| Bellen vanuit het scherm Contacten                                                                     | 42       |
| Bellen vanuit uw oproepgeschiedenis                                                                    | 43       |
| Bellen vanuit een sms-bericht                                                                          | 43       |
| Snelkiezen                                                                                             | 43       |

| Oproepen ontvangen                                 | 44  |
|----------------------------------------------------|-----|
| Een oproep beantwoorden                            | 44  |
| Een oproep weigeren                                | 44  |
| Een oproep dempen                                  | 44  |
| Een oproep in de wacht zetten                      | 45  |
| De luidspreker van de telefoon in-/uitschakelen    | 45  |
| Een oproep beëindigen                              | 45  |
| Uw oproepinstellingen aanpassen                    | 45  |
| Contacten                                          | 47  |
| Contacten importeren en exporteren                 | 47  |
| Contacten vanuit de SIM-kaart importeren of naar o | le  |
| SIM-kaart exporteren                               | 47  |
| Contacten vanuit de microSD-kaart importeren of n  | aar |
| de microSD-kaart exporteren                        | 48  |
| Informatie over contacten delen                    | 48  |
| Een contact maken                                  | 49  |
| Een contact toevoegen aan Favorieten               | 49  |
| Zoeken naar een contact                            | 49  |
| Een nieuwe groep maken                             | 50  |
| Tekst invoeren                                     | 51  |
| Android-toetsenbord                                | 51  |
| XT9-tekstinvoer                                    | 53  |
| Instellingen voor aanraakinvoer selecteren         | 55  |
| Berichten                                          | 57  |
| Het berichtvak                                     | 57  |
| Een bericht verzenden                              | 57  |
| Berichtinstellingen wijzigen                       | 58  |

| E-mail61                                           |   |
|----------------------------------------------------|---|
| Een e-mailaccount maken 61                         |   |
| E-mailberichten ontvangen 62                       | 2 |
| E-mailberichten opstellen en verzenden 62          | 2 |
| Een e-mailbericht beantwoorden of doorsturen       | 3 |
| Een account verwijderen 63                         | 3 |
| E-mailinstellingen 64                              | ł |
| Verbinding maken met internet65                    | 5 |
| Een nieuwe GPRS-/EDGE-/3G-verbinding toevoegen, 65 | 5 |
| Wi-Fi inschakelen 66                               | 5 |
| Verbinding maken met een Wi-Fi-netwerk             | 5 |
| De Wi-Fi-netwerkstatus controleren 67              | , |
| De telefoon als modem gebruiken                    | , |
| De telefoon als modem activeren                    | , |
| De modemfunctie uitschakelen                       | 3 |
| De telefoon als een Wi-Fi-hotspot gebruiken        | ) |
| De Wi-Fi-hotspot inschakelen                       | ) |
| De Wi-Fi-hotspot uitschakelen70                    | ) |
| Surfen on internet 71                              |   |
| Onties your bet weargeven van websites 71          |   |
| Bladwijzers gebruiken                              | , |
| Een bladwijzer bewerken 72                         |   |
| Een bladwijzer verwijderen 72                      | 2 |
| Browserinstellingen wijzigen                       | ŝ |
| Bluetooth <sup>®</sup>                             | ŀ |
| Ontimool profitoron von multimodio 75              |   |
| Optimaal promeren van multimedia                   | ) |

|    | Foto's nemen met uw camera                                                                                                    | 75                               |
|----|----------------------------------------------------------------------------------------------------|----------------------------------|
|    | Camera-instellingen aanpassen                                                                                                    | 75                               |
|    | Video opnemen met uw camcorder                                                                                                    | 76                               |
|    | De video-instellingen aanpassen                                                                                                    | 76                               |
|    | Luisteren naar de Fivi-radio                                                                                                    | 76                               |
|    | Uw muziek afspelen                                                                                                    | 78                               |
|    |                                                                                                    | 79                               |
|    | Afspeellijsten beheren                                                                                                    | 80                               |
|    | Een nummer instellen als beitoon                                                                                                    | 80                               |
|    | Uw video's afspeien                                                                                                    | 80                               |
|    | De galerij openen                                                                                                    | 81                               |
|    | Gedenkwaardige memo's maken                                                                                                    | 82                               |
| U١ | w Google™-toepassingen gebruiken                                                                                                    | 83                               |
|    | Gmail                                                                                                    | 83                               |
|    | Google Agenda gebruiken                                                                                                    | 84                               |
|    | Google Talk gebruiken                                                                                                    | 84                               |
|    | Google Talk openen                                                                                                    | 85                               |
|    | Een nieuwe vriend toevoegen                                                                                                    | 85                               |
|    | Uw online status wijzigen                                                                                                    | 85                               |
|    | Beginnen met chatten                                                                                                    | 85                               |
|    | Places                                                                                                    | 86                               |
|    | Latituda                                                                                                    | 00                               |
|    | Lauluue                                                                                                    | 86                               |
| U  | v telefooninstellingen                                                                                                    | 80<br>88                         |
| U١ | w telefooninstellingen<br>Datum en tijd instellen                                                                                                  | 86<br>88                         |
| U  | w telefooninstellingen<br>Datum en tijd instellen<br>Weergave-instellingen wijzigen                                                                | 86<br>88<br>88                   |
| U  | batum en tijd instellen<br>Weergave-instellingen wijzigen<br>Geluidsinstellingen                                                                   | 86<br>88<br>88<br>88<br>88       |
| U  | w telefooninstellingen         Datum en tijd instellen         Weergave-instellingen wijzigen         Geluidsinstellingen         Taalinstellingen | 86<br>88<br>88<br>88<br>88<br>90 |

| Mahiala watu watu anuisaa                    | 00  |
|----------------------------------------------|-----|
| Wodiele netwerkservices                      |     |
| Gegevensservices ontvangen tijdens roaming   | 90  |
| Gegevensservices uitschakelen                | 91  |
| Steeds activeren bij mobiele data            | 91  |
| Van netwerkmodus wisselen                    | 91  |
| Van netwerk wisselen                         | 92  |
| Toegangspuntnamen instellen                  | 92  |
| Beveiligingsinstellingen                     | 92  |
| De telefoon beveiligen met een               |     |
| schermontgrendelingspatroon                  | 93  |
| De telefoon beveiligen met een PIN-code of   |     |
| wachtwoord                                   | 94  |
| Schermontgrendelingsbeveiliging uitschakelen | 95  |
| De SIM-kaart met een PIN-code beveiligen     | 95  |
| Opslag van referenties instellen             | 96  |
| Het apparaatgeheugen beheren                 | 97  |
| Privacy: Reset naar fabrieksinstellingen     | 97  |
| Toepassingen beheren                         | 98  |
| Een toepassing installeren                   | 98  |
| Andere instellingen beheren                  | 99  |
| Zoekinstellingen                             | 99  |
| Spraakinteractie                             |     |
| Toegankelijkheid                             | 100 |
| Overing techologia                           | 404 |
| Overige toepassingen                         | 101 |
| Alarmen                                      | 101 |
| Note Pad                                     | 101 |
| Rekenmachine                                 | 101 |
| SIM-toolkit                                  | 102 |

| Taakbeheer                                | 102 |
|-------------------------------------------|-----|
| Stopwatch                                 | 102 |
| Specificaties                             | 103 |
| Conformiteitsverklaring betreffende RoHS. | 104 |
| Het verwijderen van oude apparatuur       | 105 |
|                                           |     |

## Voor uw veiligheid

## Algemene veiligheid

|             | Wanneer u autorijdt,<br>mag u nooit bellen met<br>de telefoon in uw hand.<br>En stuur nooit<br>sms-berichten tijdens<br>het autorijden. | P  | Gebruik uw telefoon niet<br>op benzinestations.              |
|-------------|----------------------------------------------------------------------------------------------------|----|--------------------------------------------------------------|
| <b>İ</b> +8 | Houd uw telefoon<br>minimaal 15 mm van uw<br>oor of lichaam af<br>wanneer u belt.                                                       | ×. | De telefoon kan helder of<br>knipperend licht<br>produceren. |
| <b>A</b> .  | De kleine onderdelen<br>kunnen verstikking<br>veroorzaken.                                                                              | ×  | Gooi uw telefoon niet in het vuur.                           |
| E Start     | Uw telefoon kan een hard geluid produceren.                                                                                             | U  | Vermijd contact met<br>magnetische<br>voorwerpen.            |

|     | Houd de telefoon uit de<br>buurt van pacemakers<br>en andere elektronische<br>medische apparatuur.     |       | Vermijd extreme<br>temperaturen.                                           |
|-----|----------------------------------------------------------------------------------------------------|-------|----------------------------------------------------------------------------|
| ¢   | Schakel de telefoon uit<br>als dit in ziekenhuizen<br>en andere<br>zorginstellingen wordt<br>gevraagd. | (F)   | Vermijd contact met<br>vloeistoffen. Zorg dat uw<br>telefoon droog blijft. |
| A   | Schakel de telefoon uit<br>als dit in een vliegtuig of<br>op een vliegveld wordt<br>gevraagd.          | Ĭ     | Haal uw telefoon niet uit<br>elkaar.                                       |
| **  | Schakel de telefoon uit<br>in de buurt van<br>explosieve materialen of<br>vloeistoffen.                | (D) I | Gebruik alleen<br>goedgekeurde<br>accessoires.                             |
| (P) | Vertrouw niet alleen op uw telefoon voor<br>noodcommunicatie.                                          |       |                                                                            |

## Blootstelling aan radiofrequentie (RF)

## Algemene richtlijnen voor RF-energie

De telefoon beschikt over een zender en een ontvanger. Als het apparaat is ingeschakeld, wordt er RF-energie ontvangen en verzonden. Als u met het apparaat belt, bewaakt het systeem dat het gesprek verwerkt de hoeveelheid RF-energie die wordt verzonden.

## SAR (Specific Absorption Rate)

Dit mobiele apparaat is een radiozender en -ontvanger. Het apparaat is zodanig ontworpen dat de limieten voor blootstelling aan radiogolven die in internationale richtlijnen zijn vastgelegd, niet worden overschreden. Deze richtlijnen zijn opgesteld door de onafhankelijke wetenschappelijke organisatie ICNIRP en bevatten veiligheidsmarges om de veiligheid van alle personen te waarborgen, ongeacht leeftijd en gezondheidstoestand.

Bij deze richtlijnen wordt gebruikgemaakt van de maateenheid SAR, Specific Absorption Rate. De SAR-limiet voor mobiele apparaten bedraagt 2 W/kg. De hoogste SAR-waarde bij tests met dit apparaat bij gebruik aan het oor bedroeg 0,756 W/kg\*. Omdat mobiele apparaten over veel verschillende functies beschikken, kunnen deze op verschillende manieren worden gebruikt. Een mobiel apparaat kan bijvoorbeeld op het lichaam worden gedragen, zoals beschreven in deze handleiding\*\*.

Omdat de SAR-waarde wordt gemeten aan de hand van het hoogste uitzendvermogen van het apparaat, is de werkelijke SAR-waarde bij gebruik van dit apparaat lager dan bovengenoemde waarde. Dit komt door de automatische aanpassingen in het vermogen van het apparaat. Zo wordt ervoor gezorgd dat altijd slechts het minimale vermogen wordt gebruikt dat nodig is om te communiceren met het netwerk.

\* De tests zijn uitgevoerd conform EN50360, EN 62209-1,

IEC 62209-2. \*\* Zie "Het apparaat op het lichaam dragen".

### Het apparaat op het lichaam dragen

Belangrijke veiligheidsinformatie betreffende blootstelling aan RF-energie:

Om aan de richtlijnen betreffende blootstelling aan RF-energie te kunnen voldoen, moet de telefoon altijd op een afstand van minimaal 15 mm van het lichaam worden gehouden.

Als u zich hier niet aan houdt, kan dat ertoe leiden dat de richtlijnen betreffende blootstelling aan RF-energie worden overschreden.

## Beperkte blootstelling aan RF-velden

Voor gebruikers die blootstelling aan RF-velden willen beperken, geeft de WHO (World Health Organisation) het volgende advies:

Voorzorgsmaatregelen: op basis van de huidige wetenschappelijke informatie bestaan er geen aanwijzingen dat er speciale voorzorgsmaatregelen nodig zijn voor het gebruik van mobiele telefoons. Als u zich desondanks toch zorgen maakt, kunt u blootstelling aan RF-energie voor uzelf of uw kinderen beperken door de lengte van de gesprekken te beperken of door gebruik te maken van handsfree-apparatuur.

Voor meer informatie kunt u terecht op de website van de

WHO op http://www.who.int/peh-emf (WHO Fact sheet 193: juni 2000).

## Informatie over regelgeving

Onderstaande voorschriften gelden zoals aangegeven voor bepaalde regio's of landen.

Zie de sectie Conformiteitsverklaring betreffende RoHS en CE DOC aan het einde van deze handleiding.

## Nationale beperkingen op Wi-Fi-gebruik

| Land      | Beperkingen                                     | Reden/opmerking                                                                                                    |
|-----------|-------------------------------------------------|----------------------------------------------------------------------------------------------------|
| Bulgarije |                                                 | Algemene autorisatie<br>vereist voor gebruik<br>buitenshuis en in<br>openbare ruimten                                                                                                    |
| Frankrijk | Gebruik de<br>Wi-Fi-functie niet<br>buitenshuis | Gebruik militaire<br>radiolocatie. Herinrichting<br>van de 2,4 GHz<br>frequentieband heeft in<br>recente jaren<br>plaatsgevonden om de<br>huidige regelgeving te<br>versoepelen. Volledige<br>implementatie gepland<br>voor 2012. |

2400,0-2483,5 MHz

| Italië                 |                 | Indien gebruikt buiten<br>eigen terrein is een<br>algemene autorisatie<br>vereist.                                                            |
|------------------------|-----------------|----------------------------------------------------------------------------------------------------|
| Luxemburg              | Geen            | Algemene autorisatie<br>vereist voor netwerk en<br>diensten (niet voor<br>spectrum).                                                          |
| Noorwegen              | Geïmplementeerd | Deze subsectie is niet<br>van toepassing op het<br>geografische gebied<br>binnen een straal van 20<br>km vanaf het centrum van<br>Ny-Ålesund. |
| Russische<br>Federatie |                 | Alleen voor toepassingen<br>binnenshuis.                                                                                                    |

## Afleiding

## Tijdens het rijden

Tijdens het rijden moet u uw aandacht altijd bij het verkeer houden om het risico op ongelukken te beperken. Het gebruik van een telefoon tijdens het rijden (zelfs met een handsfree-kit) kan uw aandacht van het verkeer afleiden en een ongeluk tot gevolg hebben. U moet de lokale wetten en regelgeving betreffende het gebruik van draadloze apparatuur tijdens het rijden altijd naleven.

## Het bedienen van machines

U moet uw aandacht altijd bij de machine houden om risico op ongelukken te beperken.

## De behandeling van dit product

# Algemene verklaring betreffende de behandeling van dit product

U bent altijd zelf verantwoordelijk voor de manier waarop u de telefoon gebruikt en voor de eventuele gevolgen daarvan.

Op plekken waar het gebruik van een telefoon niet is toegestaan, moet u het apparaat uitschakelen. Bij het gebruik van de telefoon moeten de veiligheidsmaatregelen die zijn bedoeld om de gebruiker en de omgeving van de gebruiker te beschermen altijd in acht worden genomen.

- Behandel de telefoon en de accessoires altijd zorgvuldig en bewaar het apparaat op een schone en stofvrije plaats.
- Houd de telefoon en de accessoires uit de buurt van open vuur en brandende sigaretten.
- Houd de telefoon en de accessoires uit de buurt van vloeistoffen, vocht en vochtige lucht.
- Laat de telefoon en de accessoires niet vallen, gooi er niet mee en buig ze niet.
- · Gebruik geen chemicaliën, schoonmaakmiddelen of

spuitbussen om het apparaat of de accessoires te reinigen.

- Verf de telefoon en de accessoires niet.
- Haal de telefoon en de accessoires niet uit elkaar. Dat mag alleen door gekwalificeerd personeel worden gedaan.
- Stel de telefoon of de accessoires niet bloot aan extreme temperaturen. Hanteer minimaal - [5] en maximaal + [50] graden Celsius.
- Houd u aan de lokale regelgeving betreffende het weggooien van elektronische producten.
- Draag het apparaat niet in uw achterzak. Het kan namelijk breken wanneer u gaat zitten.

#### Kleine kinderen

Bewaar de telefoon en de accessoires buiten bereik van kleine kinderen. Laat kinderen niet met de telefoon spelen.

Zij kunnen zichzelf of anderen bezeren of de telefoon beschadigen.

De telefoon bevat kleine onderdelen met scherpe randen die verwondingen kunnen veroorzaken en die, als ze losraken, verstikkingsgevaar kunnen opleveren.

### Demagnetisering

Om risico op demagnetisering te voorkomen, mag u de telefoon niet voor langere tijd in de buurt van elektronische

apparatuur of magnetische voorwerpen bewaren.

## Elektrostatische ontlading (ESD)

Raak de metalen contactpunten van de SIM-kaart niet aan.

#### Antenne

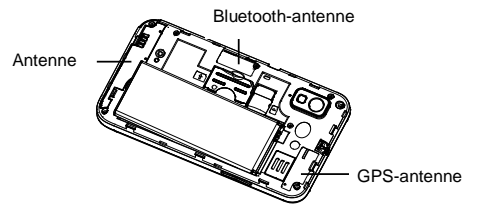

Raak de antenne niet aan als dat niet nodig is.

#### Normale gebruikspositie

Tijdens het voeren van een gesprek houdt u de telefoon tegen het oor terwijl u de onderkant in de richting van uw mond houdt.

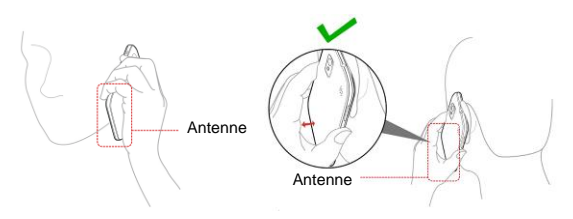

## Airbags

Plaats de telefoon niet op of in de buurt van een airbag. Berg de telefoon op een veilige plek op voordat u gaat rijden.

## Aanvallen/black-outs

De telefoon kan helder of knipperend licht produceren.

## RSI

Houd u aan onderstaande richtlijnen om risico op RSI tijdens het sms-en en het spelen van games te minimaliseren:

Houd het apparaat niet te stevig vast.

Druk niet te hard op de knoppen.

Maak gebruik van functies zoals berichtsjablonen en tekstaanvulling. Hierdoor wordt het aantal knoppen dat u moet indrukken geminimaliseerd.

Las regelmatig een pauze in.

## Alarmnummers

Dit apparaat maakt, net als alle andere mobiele telefoons, gebruik van radiogolven, waardoor niet kan worden gegarandeerd dat u altijd en overal verbinding kunt maken. Daarom kunt u in noodsituaties nooit alleen op een mobiele telefoon vertrouwen.

#### Harde geluiden

Het apparaat kan harde geluiden produceren die uw gehoor kunnen beschadigen. Zet het volume lager voordat u een hoofdtelefoon, Bluetooth-stereoheadset of andere audioapparaten gebruikt.

#### Warm worden van het apparaat

Tijdens het opladen en tijdens normaal gebruik kan de telefoon warm worden.

## Veiligheid

#### Accessoires

Gebruik alleen goedgekeurde accessoires.

Gebruik geen producten of accessoires die niet geschikt zijn voor het apparaat.

Zorg ervoor dat metalen objecten, zoals munten of sleutelhangers, niet in contact komen met de contactpunten van de batterij.

## Aansluiten in de auto

Raadpleeg een deskundige als u een carkit op het elektronische systeem van uw auto wilt aansluiten.

### Defecte of beschadigde producten

Probeer het apparaat of de accessoires niet zelf te repareren.

Alleen gekwalificeerd personeel mag het apparaat of de accessoires onderhouden of repareren.

Als u de telefoon of een accessoire in het water of op de grond hebt laten vallen, gebruik het apparaat dan niet voordat u het door een erkend servicecentrum hebt laten nakijken.

## Storing

## Algemene verklaring over storingen

Wees voorzichtig als u het apparaat gebruikt in de buurt van medische apparatuur, zoals pacemakers en gehoorapparaten.

## Pacemakers

Fabrikanten van pacemakers bevelen een minimale afstand van 15 cm aan tussen een mobiele telefoon en een pacemaker om potentiële storingen met de pacemaker te voorkomen. Gebruik de telefoon daarom niet aan de zijde waar de pacemaker is geplaatst en draag het apparaat niet in uw borstzak.

#### Gehoorapparaten

Mensen met een gehoorapparaat of andere gehoorhulpmiddelen kunnen last hebben van storingen wanneer zij mobiele apparatuur gebruiken of als deze apparatuur in hun buurt wordt gebruikt.

Het niveau van de storing is afhankelijk van het type gehoorapparaat en de afstand tot het apparaat dat de storing veroorzaakt. Door de afstand tussen het gehoorapparaat en het apparaat dat de storing veroorzaakt te vergroten verlaagt u het storingsniveau. U kunt ook contact opnemen met de leverancier van het gehoorapparaat.

### Medische apparatuur

Raadpleeg uw arts en de leverancier van de medische apparatuur en vraag of de telefoon storingen kan veroorzaken in de werking van de apparatuur.

## Ziekenhuizen

Schakel het draadloze apparaat uit als daarom wordt gevraagd in ziekenhuizen, klinieken of andere zorginstellingen. Dit moet u doen om eventuele storingen in medische apparatuur te voorkomen.

## Vliegtuigen

Schakel het draadloze apparaat uit als daarom wordt gevraagd op een luchthaven of in een vliegtuig.

Vraag het luchtvaartpersoneel hoe draadloze apparatuur aan boord van een vliegtuig mag worden gebruikt. Als het apparaat is voorzien van een zogenoemde vliegtuigmodus, moet u deze activeren voordat u aan boord gaat van het vliegtuig.

## Storingen in auto's

Vanwege mogelijke storingen in elektronische apparatuur mogen draadloze telefoons in sommige auto's alleen worden gebruikt als er een handsfree-kit met een externe antenne in de auto is geïnstalleerd.

## Omgevingen met explosiegevaar

# Tankstations en andere omgevingen met explosiegevaar

Let in omgevingen met potentieel explosiegevaar altijd goed op borden met waarschuwingen voor het uitschakelen van draadloze telefoons en andere draadloze apparatuur.

Omgevingen met potentieel explosiegevaar zijn onder meer tankstations, scheepsruimen, chemische overslag- of opslagplaatsen en gebieden waar de lucht chemicaliën of fijne kruit-, stof- of metaaldeeltjes bevat.

# Plaatsen waar met explosieven wordt gewerkt

Schakel uw mobiele telefoon of draadloze apparaat uit op

plaatsen waar met explosieven wordt gewerkt of in omgevingen waar u wordt verzocht 'tweerichtingsradioapparatuur' of 'elektronische apparatuur' uit te schakelen om storingen bij explosieactiviteiten te voorkomen.

## Aan de slag Overzicht

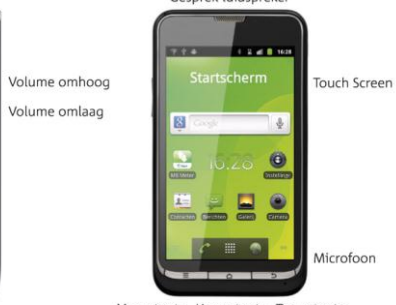

Gesprek luidspreker

Menu toets Home toets Terug toets

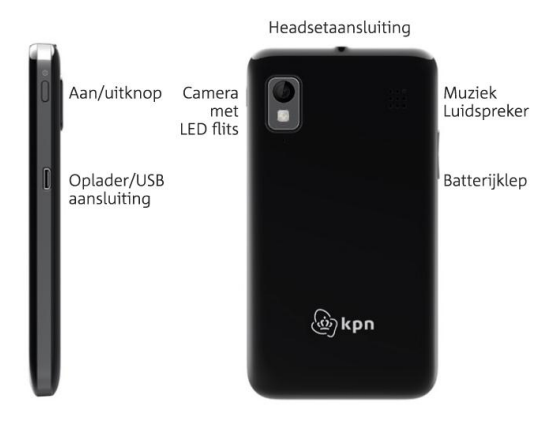

## Uitleg van de toetsen

| Toets               | Functie                                                                                                    |  |
|---------------------|----------------------------------------------------------------------------------------------------|--|
| De aan-uit<br>toets | <ul> <li>Houd deze toets ingedrukt om de modus<br/>Stil of Vliegtuig in of uit te schakelen of<br/>om uw telefoon uit te schakelen.</li> <li>Druk op deze toets om de slaapmodus<br/>van uw telefoon in te schakelen.</li> <li>Druk op deze toets om uw telefoon te<br/>activeren.</li> </ul> |  |
| De Home<br>toets    | <ul> <li>Druk op deze toets om terug te keren<br/>naar het startscherm vanuit elke<br/>toepassing of elk scherm.</li> <li>Houd deze toets ingedrukt om recent<br/>gebruikte toepassingen weer te geven.</li> </ul>                                                                            |  |
| De Menu toets       | Druk op deze toets om de opties voor het huidige scherm weer te geven.                                                                                                    |  |
| De Terug toets      | Druk op deze toets om terug te keren naar<br>het vorige scherm.                                                                                                    |  |
| De<br>volumetoetsen | <ul> <li>Druk op Volume omhoog om het volume<br/>harder te zetten.</li> <li>Druk op Volume omlaag om het volume<br/>zachter te zetten.</li> </ul>                                                                                                    |  |

## Opstarten

### De SIM-/microSD-kaart en batterij plaatsen

Schakel de telefoon uit voordat u de batterij, SIM-kaart of geheugenkaart plaatst of vervangt.

1. Verwijder de achterklep.

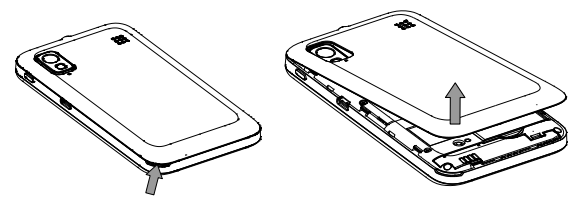

 Houd de SIM-kaart met het afgeknipte hoekje in de richting die hieronder is afgebeeld en schuif deze in de kaarthouder.

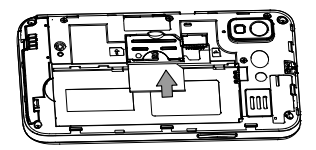

3. Houd uw microSD-kaart vast en schuif deze naar binnen.

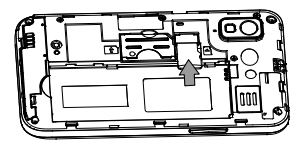

#### nicro

Het microSD-logo **IIISS** is een handelsmerk van de SD Card Association.

 Plaats de batterij door de gouden contactpunten op de batterij op één lijn te brengen met de gouden contactpunten in het batterijcompartiment. Duw de batterij voorzichtig omlaag totdat deze vastklikt.

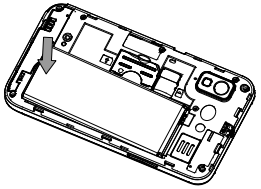

5. Plaats de deksel van de batterij voorzichtig terug. U hoort een klik als de deksel juist is geplaatst.

# De batterij en de SIM-/microSD-kaart verwijderen

1. Zorg dat uw apparaat is uitgeschakeld.

- 2. Verwijder de achterklep.
- 3. Breng de batterij omhoog en neem deze uit.
- 4. Schuif de SIM-kaart naar buiten.
- 5. Schuif de microSD-kaart naar buiten.

## De batterij opladen

Als u uw nieuwe telefoon ontvangt, moet u de batterij opladen.

 Sluit de adapter aan op de aansluiting van de oplader. Zorg dat de adapter in de juiste stand wordt aangesloten. Duw de connector niet met kracht in de aansluiting van de oplader.

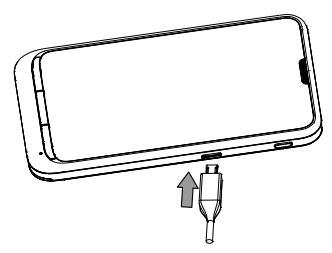

- 2. Sluit de oplader aan op een stopcontact.
- 3. Als het opladen is voltooid, haalt u de oplader uit het stopcontact.

## De telefoon in- en uitschakelen

Zorg ervoor dat de SIM-kaart in uw apparaat is geplaatst en de batterij is opgeladen.

- Houd de **aan-uittoets** ingedrukt om uw telefoon in te schakelen.
- Als u de telefoon wilt uitschakelen, houdt u de aan-uittoets ingedrukt zodat de telefoonopties worden weergegeven. Selecteer Uitschakelen en tik vervolgens op OK.

### De telefoon voor de eerste keer instellen

Wanneer u uw telefoon voor het eerst na aanschaf inschakelt of als u de fabrieksinstellingen hebt hersteld (zie *Uw telefooninstellingen – Back-up & herstellen fabrieksinstellingen terug*), moet u een aantal instellingen verrichten voordat u de telefoon kunt gaan gebruiken.

- 1. Tik op **Taal wijzigen** om de taal die u wilt gebruiken te wijzigen (indien nodig).
- 2. Tik op de Android-robot op het scherm.
- 3. Maak een Google-account of meld u aan met uw account.

U kunt ook op **Overslaan** tikken om later een account in te stellen.

4. Configureer de Google-locatieopties en tik op Volgende.

5. Configureer de datum- en tijdopties en tik op Volgende.

## De slaapmodus inschakelen

Wanneer het scherm is uitgeschakeld, zet de slaapmodus het apparaat in een stand waarin weinig energie wordt verbruikt om de batterij te sparen. Het apparaat schakelt ook automatisch over naar de slaapmodus wanneer het scherm na een bepaalde periode automatisch wordt uitgeschakeld. Deze periode kunt u instellen in Instellingen > Weergave > Time-out scherm.

Druk op de aan-uittoets om de slaapmodus in te schakelen.

### De telefoon activeren

- 1. Druk op de aan-uittoets om het scherm te activeren.
- 2. Sleep het pictogram 🕒 naar rechts.

**OPMERKING:** als u een 'ontgrendelingspatroon', een PIN-code of een wachtwoord voor uw telefoon hebt ingesteld (zie *Uw telefooninstellingen uitzoeken:* 

beveiligingsinstellingen), moet u dat patroon tekenen of de PIN-code/het wachtwoord invoeren om uw scherm te ontgrendelen.

## Uw telefoon beter leren kennen

## Aanraakbediening

U kunt uw telefoon bedienen met behulp van vingerbewegingen. De opties op het aanraakscherm

veranderen op dynamische wijze, afhankelijk van de taken die u uitvoert.

- 1. Tik op de knoppen, pictogrammen of toepassingen om items te selecteren of toepassingen te openen.
- Houd uw vinger op een item om de beschikbare opties te bekijken.
- 3. Beweeg met uw vinger over het scherm om omhoog, omlaag, naar links of rechts te bladeren.
- 4. U kunt bepaalde items aanwijzen, slepen en neerzetten om ze overal op het scherm te verplaatsen.
- Knijp met twee vingers of tik tweemaal op het scherm om in en uit te zoomen op een webpagina of een afbeelding.

**OPMERKING:** u kunt het telefoonscherm staand of liggend bekijken door het scherm eenvoudigweg rechtop te houden of aan de zijkanten vast te houden.

#### Het startscherm

U kunt zelf kiezen wat er op uw startscherm staat. Stel uw eigen achtergrond in, voeg de gewenste widgets of programmasnelkoppelingen toe of verwijder deze als u ze niet langer nodig hebt.

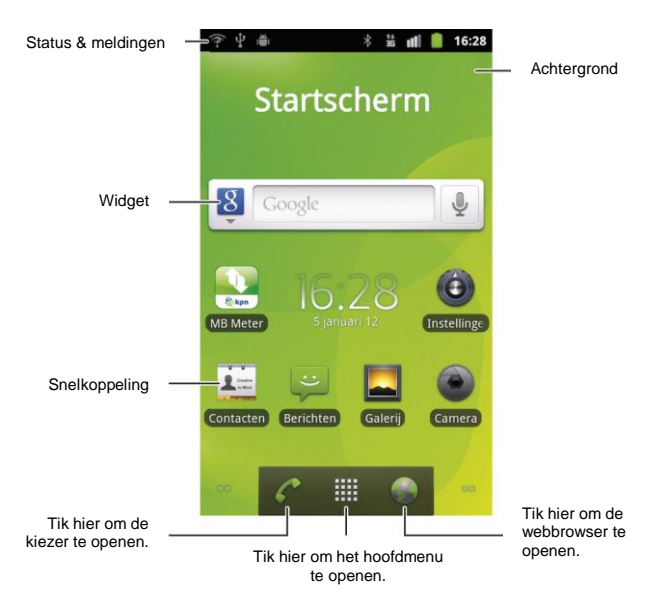

#### Groter startscherm

Het startscherm kan groter worden gemaakt dan de schermbreedte, zodat u nog veel meer ruimte hebt om dingen toe te voegen. Schuif uw vinger eenvoudigweg van links naar rechts, of tik op de puntjes op de benedenhoeken van het scherm, om het grotere startscherm weer te geven.

#### De achtergrond kiezen

- 6. Tik op de **toets Home** om terug te gaan naar het startscherm.
- 7. Tik op de toets Menu en selecteer Achtergrond.
- 8. Tik op Galerij, Interactieve achtergronden of Achtergronden en kies de afbeelding of animatie die u als achtergrond wilt gebruiken. Mogelijk moeten afbeeldingen uit de Galerij worden bijgesneden.
- 9. Tik op Opslaan of Achtergrond instellen.

#### Dingen toevoegen aan het startscherm

- 10. Tik op de **toets Home** om terug te gaan naar het startscherm.
- 11. Schuif naar links of rechts om een deel van het startscherm met vrije ruimte te vinden.
- 12. Tik op de toets Menu en selecteer Toevoegen.

U kunt ook tikken en uw vinger op het lege gebied op het startscherm houden om het menu **Toevoegen aan** startpagina te openen.
- 13. Selecteer een categorie: snelkoppelingen, widgets of mappen.
- 14. Kies het item dat u aan het startscherm wilt toevoegen.

#### Dingen verwijderen van uw startscherm

- 15. Tik op de **toets Home** om terug te gaan naar het startscherm.
- 16. Tik op het item dat u wilt verwijderen en houd dit vast totdat het pictogram op het scherm wordt weergegeven.
- Sleep het item naar 
   en haal uw vinger eraf wanneer het item rood wordt.

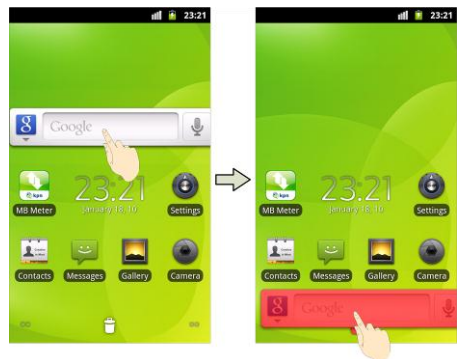

### Status- en meldingspictogrammen

Uw telefoon laat u precies weten wat er allemaal gebeurt met behulp van eenvoudige pictogrammen. En dit is de betekenis van de pictogrammen.

| t+<br>G  | GPRS aangesloten              | ž                    | Geen signaal                          |
|----------|-------------------------------|----------------------|---------------------------------------|
| tł<br>G  | GPRS in gebruik               | Ш                    | Signaalsterkte                        |
| ₽₽       | EDGE aangesloten              | ×                    | Luidspreker telefoon<br>uitgeschakeld |
| Żω       | EDGE in gebruik               | ₽×                   | Microfoon telefoon uitgeschakeld      |
| <b>₩</b> | 3G aangesloten                | D                    | Geen SIM geïnstalleerd                |
| 之ස       | 3G in gebruik                 |                      | GPS ingeschakeld                      |
| Ŷ        | USB aangesloten               | 8                    | Oproep wordt opgenomen                |
| ×        | Lege batterij                 | ļ                    | microSD-kaart ontkoppeld              |
| Ĺ        | Batterij bijna leeg           | ц¥.                  | microSD-kaart wordt voorbereid        |
| Ď        | Batterij bijna leeg           | (¢                   | Verbonden met een<br>Wi-Fi-netwerk    |
|          | Batterij gedeeltelijk<br>leeg | $\tilde{\mathbf{L}}$ | Alarm is ingesteld                    |
|          | Batterij vol                  | $\mathbf{O}$         | Bedrade microfoonheadset              |

| 5 5       | Batterij wordt<br>opgeladen             | *        | Bluetooth aan                              |
|-----------|-----------------------------------------|----------|--------------------------------------------|
| Ð         | Bezig met<br>synchroniseren             | G        | Luidspreker aan                            |
|           | Trilmodus                               | <b>F</b> | Probleem met bezorging<br>SMS/MMS          |
| <b>A</b>  | Vliegmodus                              | talk     | Nieuw expresbericht                        |
| $\rangle$ | Nieuwe e-mail                           | 1        | Aanstaande gebeurtenis                     |
|           | Nieuwe SMS/MMS                          | •        | Nummer wordt afgespeeld                    |
| $\geq$    | Nieuw Gmail-bericht                     | Ŧ        | Gegevens worden gedownload                 |
| $\sim$    | Gemiste oproep                          | $\sim$   | Inhoud gedownload en<br>geïnstalleerd      |
| 6         | Actieve oproep                          | 1        | Gegevens worden verzonden                  |
| 6         | Gesprek in<br>wachtstand                | ÷        | USB-tethering is ingeschakeld              |
| 6         | Oproep<br>doorschakelen                 | ():      | Draagbare Wi-Fi-hotspot is<br>ingeschakeld |
| +         | Meer (niet<br>weergegeven)<br>meldingen | (ħ.      | Nieuw Wi-Fi-netwerk<br>gedetecteerd        |
|           | Fout of<br>waarschuwing                 |          |                                            |

#### Het venster Meldingen gebruiken

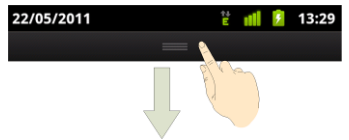

Beweeg de statusbalk omlaag vanaf de bovenkant van het scherm om het venster Meldingen te openen. Hier kunt u uw agendagebeurtenissen, nieuwe berichten en uw huidige instellingen (zoals het doorschakelen van oproepen of de oproepstatus) bekijken. Vanuit dit venster kunt u ook berichten, herinneringen, enzovoort openen.

**TIP:** u kunt het venster Meldingen ook openen door te tikken op de **toets Menu > Meldingen** vanuit het startscherm.

# Recent gebruikte toepassingen opnieuw openen

 Houd de toets Home vast op een willekeurig scherm. Er verschijnen pictogrammen van recent gebruikte toepassingen.

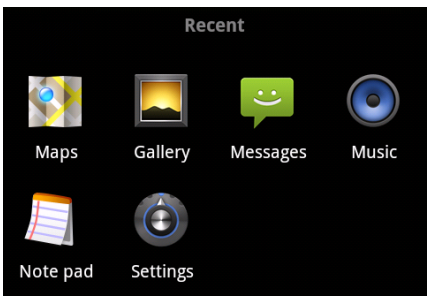

2. Tik op de toepassing die u wilt openen.

## Telefoonoproepen

## Oproepen plaatsen

U kunt op verschillende manieren een oproep plaatsen met uw telefoon. En ze zijn allemaal heel eenvoudig.

#### Een oproep plaatsen via de telefoon

- Tik op de toets Home > I > Telefoon of op op het startscherm.
- 2. Voer het telefoonnummer in met het toetsenblok op het scherm.

Tik op 🖿 om foutieve cijfers te wissen.

3. Tik op Oproep

TIP: als u een internationale oproep wilt plaatsen, houdt u

0+ vast om de '+' in te voeren.

#### Bellen vanuit het scherm Contacten

- 1. Tik op de toets Home > Contacten.
- 2. Schuif met uw vinger om door de lijst met contacten te bladeren en tik op het contact dat u wilt bellen.

U kunt zoeken naar een contact door op  $\$  te tikken onder aan de lijst met contacten.

3. Tik op 🌈.

### Bellen vanuit uw oproepgeschiedenis

- 1. Tik op de toets Home > **Home** > Gesprek.
- 2. Tik op 🦿 naast het nummer dat u wilt bellen.

#### Bellen vanuit een sms-bericht

Als een sms-bericht een telefoonnummer bevat dat u wilt bellen, kunt u de oproep plaatsen terwijl u het sms-bericht bekijkt.

- 1. Tik op de toets Home > IIII > Berichten.
- 2. Tik op het gesprek en vervolgens op het bericht dat het gewenste telefoonnummer bevat.
- 3. Tik op het nummer.
- 4. Tik op Oproep

### Snelkiezen

Houd een van de toetsen van 1 t/m 9 vast om een oproep te plaatsen naar het overeenkomende snelkeuzenummer.

Toets nummer 1 is gereserveerd als snelkeuzetoets voor uw voicemail.

#### Een snelkeuzetoets toewijzen:

- Tik op de toets Menu > Instellingen > Oproepinstellingen > Speed Dial vanuit het startscherm.
- 2. Tik op een snelkeuzetoets.

44

- Voer een telefoonnummer in of tik op an een contact te selecteren in de contactenlijst.
- 4. Tik op **OK**.

#### Oproepen ontvangen

#### Een oproep beantwoorden

Sleep C naar rechts om de oproep te beantwoorden.

#### Een oproep weigeren

Sleep 🔁 naar links om de oproep te weigeren.

#### Een oproep dempen

Tijdens een oproep kunt u uw microfoon dempen, zodat de persoon met wie u spreekt u niet kan horen, maar u die persoon nog wel kunt horen:

Tik op **Dempen** om uw microfoon uit te schakelen. Het pictogram Dempen  $\P_{x}$  wordt weergegeven in de statusbalk. Als u de microfoon weer wilt inschakelen, tikt u nogmaals op **Dempen**.

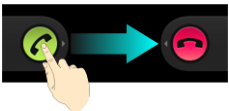

#### Een oproep in de wacht zetten

Tijdens een oproep kunt u deze in de wacht zetten door op de **toets Menu > In de wacht** te tikken. Het pictogram

TIP: als u een inkomende oproep accepteert terwijl u met een andere oproep bezig bent, wordt de eerste oproep automatisch in de wacht gezet. Tik op de **toets Menu >** Wisselen om tussen de twee bellers te wisselen.

#### De luidspreker van de telefoon in-/uitschakelen

Tik tijdens een oproep op **Luidspreker** om de luidspreker in te schakelen. Dit pictogram *(*, wordt weergegeven in de statusbalk. Tik nogmaals op **Luidspreker** om de luidspreker weer uit te schakelen.

#### Een oproep beëindigen

Tik op 🧰 om een oproep te beëindigen.

### Uw oproepinstellingen aanpassen

U kunt het menu met oproepinstellingen openen vanuit het startscherm door te tikken op de **toets Menu >** Instellingen > Oproepinstellingen.

|               | Uitgaande oproepen beperken tot een aantal  |
|---------------|---------------------------------------------|
| Vaste nummers | vaste nummers. Hiervoor moet u de PIN2-code |
|               | van uw SIM-kaart kennen.                    |

| Service voor<br>voicemail                          | Een provider voor de voicemailservice selecteren.                                                                                                    |                                                                     |  |
|----------------------------------------------------|----------------------------------------------------------------------------------------------------|---------------------------------------------------------------------|--|
| Instellingen voor<br>voicemail                     | Een voicemailnummer opgeven.                                                                                                    |                                                                     |  |
| Speed Dial                                         | Snelkeuzetoetsen en -nummers instellen.                                                                                                    |                                                                     |  |
| Instellingen voor<br>het blokkeren van<br>oproepen | Bepaalde soorten oproepen verbieden.                                                                                                    |                                                                     |  |
| GSM-uitzendingsi<br>nstellingen                    | GSM-uitzendingskanaal en taal instellen.                                                                                                    |                                                                     |  |
| Oproep<br>doorschakelen                            | Inkomende oproepen doorschakelen naar een<br>ander nummer. En kiezen wanneer moet worden<br>doorgeschakeld: altijd doorschakelen;<br>doorschakelen bij in gesprek; doorschakelen<br>bij onbeantwoord of doorschakelen bij<br>onbereikbaar. |                                                                     |  |
| Appyullopdo                                        | Beller-id                                                                                                    | Kiezen of de personen die u<br>bellen uw nummer kunnen zien.        |  |
| instellingen                                       | Gesprek in<br>wachtstand                                                                                                    | Nieuwe inkomende oproepen<br>bekijken terwijl u in gesprek<br>bent. |  |
| Accounts                                           | Accounts voor internetoproepen (SIP) instellen.                                                                                                    |                                                                     |  |
| Internetoproepen<br>gebruiken                      | Kiezen of u de functie voor bellen via internet wilt gebruiken.                                                                                                    |                                                                     |  |

## Contacten

U kunt contacten op de telefoon toevoegen en deze synchroniseren met de contacten in uw Google-account of andere accounts die het synchroniseren van contacten ondersteunen.

Om uw contacten te bekijken, tikt u op de **toets Home > Contacten**. Vanaf hier kunt u op de tabbladen bovenin tikken om snel te wisselen tussen de kiezer, het oproeplogboek, favoriete contacten of groepen contacten.

### Contacten importeren en exporteren

U kunt contacten importeren of exporteren vanaf uw SIM-kaart of microSD-kaart. Dat komt met name van pas wanneer u contacten moet overbrengen van het ene naar het andere apparaat.

# Contacten vanuit de SIM-kaart importeren of naar de SIM-kaart exporteren

- 1. Tik op de toets Menu > Importeren/exporteren vanuit het scherm Contacten.
- 2. Geef aan of u contacten wilt importeren of exporteren. De telefoon geeft automatisch de contacten weer.
- 3. Tik op de contacten die u wilt importeren of exporteren. Of tik op de **toets Menu > Alles selecteren**.
- 4. Tik op **OK**.

#### Contacten vanuit de microSD-kaart importeren of naar de microSD-kaart exporteren

- 1. Tik op de **toets Menu > Importeren/exporteren** vanuit het scherm Contacten.
- 2. Geef aan of u contacten wilt importeren of exporteren.
  - Voor het exporteren wordt u door de telefoon om de naam van het vCard-bestand gevraagd. Tik op OK om het bestand te maken op de microSD-kaart.
  - Voor het importeren moet u vCard-bestanden hebben opgeslagen op de microSD-kaart. Als er meer dan één vCard-bestand is, moet u het vCard-bestand selecteren en vervolgens op OK tikken.

### Informatie over contacten delen

- Tik op de toets Menu > Importeren/exporteren > Zichtbare contacten delen vanuit het scherm Contacten. De telefoon exporteert alle informatie van de contacten op het scherm Contacten naar een tijdelijk vCard-bestand.
- Kies hoe u het vCard-bestand wilt versturen. U kunt het via Bluetooth naar een ander apparaat versturen, of als bijlage bij een e-mail of bericht.

### Een contact maken

- Tik op so of op de toets Menu > Nieuw contact vanuit het scherm Contacten.
- 2. Tik op **Contacttype** om aan te geven waar u het nieuwe contact wilt opslaan.
- 3. Voer de naam, het telefoonnummer en andere informatie over het contact in.
- 4. Tik op Gereed om het contact op te slaan.

### Een contact toevoegen aan Favorieten

- 1. Tik in het scherm Contacten op het contact dat u wilt toevoegen aan **Favorieten** en houd dit vast.
- 2. Tik op **Toevoegen aan favorieten** vanuit het pop-upmenu.

**TIP:** u kunt ook op een contact tikken en vervolgens op naast de naam van het contact tikken om het contact toe te voegen aan **Favorieten**.

#### Zoeken naar een contact

- 1. Tik op Q onder in het scherm Contacten.
- 2. Voer de naam in van het contact waarnaar u wilt zoeken.

De overeenkomende contacten worden weergegeven.

## Een nieuwe groep maken

- 3. Tik op het tabblad Groepen vanuit het scherm Contacten.
- 4. Tik op het pictogram 🎜 onder in het scherm.
- 5. Voer de naam voor de groep in en tik op Gereed.
- Tik op de nieuwe groep en tik op a om leden aan de groep toe te voegen.
- Tik op de selectievakjes naast de gewenste contacten. Tik vervolgens op OK.

Als u berichten naar de groepsleden wilt verzenden, kunt u naast de groep op tikken om de ontvangers te selecteren in de lijst met groepsleden.

## Tekst invoeren

Wanneer u een veld activeert waarin tekst of getallen moeten komen, verschijnt er automatisch een toetsenbord op het scherm. Houd het invoerveld vast en selecteer **Invoermethode** in het pop-upmenu om de invoermethode te wijzigen.

## Android-toetsenbord

Het Android-toetsenbord biedt een indeling die vergelijkbaar is met het toetsenbord van een desktopcomputer. Draai de telefoon een slag, waarna het toetsenbord van staand in liggend verandert.

Als u het toetsenbord in de liggende positie wilt gebruiken, tikt u op het selectievakje **Scherm autom. draaien** in **Instellingen > Weergave**. Het QWERTY-toetsenbord in de liggende positie wordt niet door alle toepassingen ondersteund.)

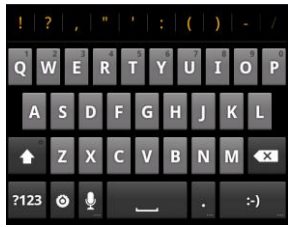

- Tik op de lettertoetsen om letters in te voeren. Tik op toetsen en houd deze vast om de bijbehorende letters met accenten of cijfers in te voeren. Als u bijvoorbeeld È wilt invoeren, tikt u op en houdt u deze vast. De beschikbare letters met accenten en het cijfer 3 worden nu weergegeven. Schuif uw vinger vervolgens naar È om deze letter te kiezen.
- Tik op m hoofdletters of kleine letters te gebruiken.
  Deze toets verandert zelf ook om aan te geven wat u momenteel gebruikt: voor kleine letters, voor hoofdletters en bij vergrendeling van hoofdletters.
- Tik op 🔤 om de ingevoerde tekst te verwijderen.
- Tik op
  Tik op
  interval on cijfers en symbolen te selecteren.
  Vervolgens kunt u op
  interval tikken voor meer opties.
  Veelgebruikte symbolen worden ook boven aan het
  toetsenbord weergegeven. Beweeg uw vinger naar links
  of rechts om het gewenste symbool te vinden en tik op
  het symbool om het in te voeren.
- Tik op om een smiley in te voeren. Houd de toets vast en maak een veegbeweging om een keuze te maken uit meer emoticons.
- Tik op om de invoermethode te wijzigen of het Android-toetsenbord weer te geven.
- Tik op 📱 om de spraakinvoer van Google te gebruiken.

## XT9-tekstinvoer

XT9-tekstinvoer kan de tekstinvoer versnellen doordat de beweging van het tikken op toetsen wordt vervangen door bewegingen waarbij u uw vinger van letter naar letter verplaatst zonder uw vinger op te tillen totdat u het einde van het woord hebt bereikt.

XT9 biedt drie toetsenbordindelingen: toetsenbord, beperkt toetsenbord en telefoontoetsenblok.

#### Toetsenbord

Tik hier om te schakelen tussen kleine letters en hoofdletters. Tik tweemaal voor hoofdlettervergrendeling.

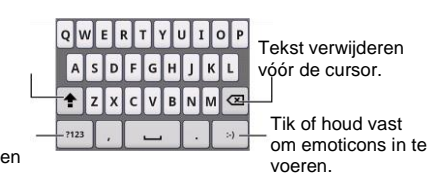

Tik om cijfers en symbolen te selecteren.

Verplaats uw vinger van letter naar letter om een woord samen te stellen zonder uw vinger op te tillen totdat u het einde van het woord hebt bereikt.

Deze functie is ook beschikbaar voor de indelingen Beperkt toetsenbord en Telefoontoetsenblok.

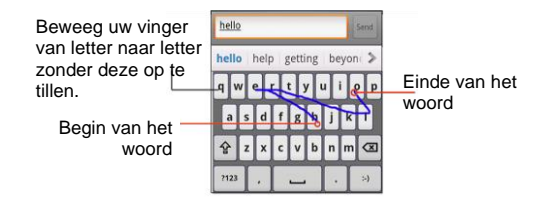

· Beperkt toetsenbord

| QW   | ER | TY | UI | OP | •   |
|------|----|----|----|----|-----|
| AS   | DF | GH | JK | L  | ABC |
| +    | zx | cv | BN | м  |     |
| 7123 |    |    | -  |    | >)  |

Houd vast om te wisselen tussen meerdere malen tikken en voorspellende tekstinvoer.

Telefoontoetsenblok

| 1    | .,-  | ABC | DEF  |     |
|------|------|-----|------|-----|
| ?    | GHI  | JKL | MNO  | ABC |
| t    | PQRS | TUV | WXYZ | ⊗   |
| ?123 |      | _   |      | :-) |

Houd vast om te wisselen tussen meerdere malen tikken en voorspellende tekstinvoer.

#### De werkbalk gebruiken

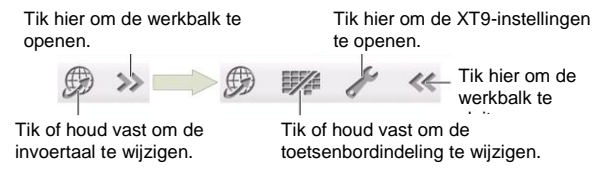

#### Notities:

Het pictogram (B) is beschikbaar wanneer meer dan één taal is geactiveerd. U kunt als volgt meer invoertalen selecteren: tik op de toets Menu > Instellingen > Taal en toetsenbord > XT9-tekstinvoer > Talen en instellingen vanuit het startscherm.

#### Tips voor het gebruik van XT9-tekstinvoer:

- Negeer dubbele letters. Deze worden automatisch door XT9-tekstinvoer voor u gecorrigeerd.
- Til uw vinger aan het eind van het woord op. Er wordt automatisch een spatie toegevoegd wanneer u het volgende woord samenstelt.

# Instellingen voor aanraakinvoer selecteren

Kies de instellingen voor aanraakinvoer door te tikken op de toets Menu > Instellingen > Talen en toetsenbord vanuit

het startscherm.

In de sectie **Toetsenbordinstellingen** kunt u de instellingen voor het Android-toetsenbord en voor XT9 selecteren.

## Berichten

### Het berichtvak

In plaats van in een postvak IN en een postvak UIT worden alle verzonden en ontvangen berichten ondergebracht in één vak, waar berichten die zijn uitgewisseld met dezelfde partij worden gegroepeerd in een berichtthread op het scherm Berichten. U kunt op een berichtthread tikken om de conversatie die u met iemand hebt gehad te bekijken.

Berichtthreads worden in chronologische volgorde gerangschikt, met het nieuwste bericht bovenaan.

## Een bericht verzenden

- 1. Tik op de toets Home > Home > Berichten.
- 2. Tik op Nieuw bericht.
- Voer het nummer of de naam van de ontvanger in. Terwijl u typt, worden er overeenkomende contacten weergegeven. Tik op een suggestie voor een contact om deze als ontvanger toe te voegen.
- 4. Tik op **Typ om een bericht te schrijven** en typ uw bericht.
  - Tik op de toets Menu om snelle tekst, een

handtekening, een smiley of een contact in te voegen.

- Als u een MMS verzendt, tikt u op de toets Menu om een onderwerp toe te voegen of foto's, video's, audio of diavoorstellingen bij te voegen.
- 5. Tik op Verzenden om uw sms-bericht te verzenden.

**OPMERKING:** als u een bijlage toevoegt aan een sms-bericht, wordt dit automatisch omgezet in een MMS-bericht. En op dezelfde manier wordt een MMS-bericht automatisch omgezet in een sms-bericht als u alle bijlagen en het onderwerp uit een MMS-bericht verwijdert.

## Berichtinstellingen wijzigen

De berichtinstellingen van de telefoon zijn vooraf geconfigureerd, zodat u ze meteen kunt gebruiken. Om ze te wijzigen, tikt u op de **toets Menu > Instellingen** vanuit het berichtenscherm.

#### Instellingen voor opslag:

- Oude berichten verwijderen: selecteer deze optie als u oude berichten wilt verwijderen als uw opslaglimiet wordt bereikt.
- Limiet voor sms: hier kunt u het maximum aantal sms-berichten instellen dat in één thread is toegestaan.
- Limiet voor MMS: hier kunt u het maximum aantal multimediaberichten instellen dat in één thread is toegestaan.

#### Instellingen voor sms-berichten:

- Ontvangstbevestigingen: voor elk sms-bericht dat u verzendt om een ontvangstbevestiging vragen.
- Berichten op SIM-kaart beheren: de berichten beheren die op uw SIM-kaart zijn opgeslagen.
- SMS-geldigheid: de limiet voor de geldigheidstijd instellen voor uitgaande MMS-berichten.
- **SMS-prioriteit**: de prioriteit instellen van uitgaande berichten.
- Servicecentrum: hier kunt u het nummer van het servicecentrum bekijken en bewerken.

#### Instellingen voor MMS-berichten:

- Ontvangstbevestigingen: voor elk MMS-bericht dat u verzendt om een ontvangstbevestiging vragen.
- Leesbevestiging: voor elk MMS-bericht dat u verzendt om een leesbevestiging vragen.
- Automatisch ophalen: MMS-berichten automatisch ophalen.
- Ophalen tijdens roaming: MMS-berichten automatisch ophalen tijdens het roamen.
- **MMS-geldigheid**: de limiet voor de geldigheidstijd instellen voor uitgaande MMS-berichten.
- MMS opstelmodus: beperkingen voor het opstellen van MMS-berichten selecteren. Een MMS-bericht dat is opgesteld in de beperkte modus wordt meestal beter weergegeven op andere apparaten dan MMS-berichten

die zijn opgesteld in de vrije modus.

#### Instellingen voor meldingen:

- Meldingen: berichtmeldingen in de statusbalk weergeven.
- Beltoon selecteren: een beltoon kiezen voor uw inkomende berichten.
- **Trillen**: uw telefoon laten trillen als er een nieuw bericht aankomt.

#### Handtekeninginstellingen

- Handtekening bewerken: uw handtekening bewerken. Uw handtekening kan automatisch worden toegevoegd aan uitgaande berichten.
- Handtekening toevoegen: de handtekening toevoegen aan alle uitgaande berichten.

#### OPMERKING: tik op de toets Menu > Standaardinstellingen herstellen om alle

berichtinstellingen weer te herstellen naar de oorspronkelijke instellingen.

## E-mail

Tik op de **toets Home > Hemail** > E-mail. Op het scherm E-mail kunt u uw e-mailaccount instellen en e-mails verzenden en ontvangen.

### Een e-mailaccount maken

- 1. Wanneer u **E-mail** voor het eerst opent, voert u uw e-mailadres en wachtwoord in. Tik vervolgens op **Volgende**.
- 2. Selecteer het soort account en tik op Volgende.
- 3. Bewerk de instellingen voor de inkomende server en de uitgaande server. Tik daarna op **Volgende** of **Volgende** [Afvinken].

Als u op **Volgende [Afvinken]** drukt, maakt uw telefoon verbinding met internet en controleert de telefoon de instellingen voordat wordt doorgegaan met de volgende stap. Neem contact op met de provider van uw mobiele service en de provider van uw e-mailservice voor meer ondersteuning.

**OPMERKING:** uw telefoon kent de clientinstellingen van heel wat e-mailproviders. Als de e-mailservice die u gebruikt van een van die providers is, configureert de telefoon automatisch de instellingen voor inkomende en uitgaande e-mail nadat u uw e-mailadres en wachtwoord hebt ingevoerd.

4. Stel de frequentie in voor het controleren op nieuwe

berichten, de downloadopties, de accountnaam en andere instellingen. Tik op Gereed als u klaar bent.

Op uw telefoon wordt het postvak IN van het e-mailaccount weergegeven en wordt gestart met het downloaden van e-mailberichten.

TIP: als u meer e-mailaccounts wilt toevoegen, opent u E-mail om naar het scherm Postvak IN te gaan. Tik vervolgens op de toets Menu > Meer > Accounts > toets Menu > Account toevoegen.

## E-mailberichten ontvangen

Druk op de toets Menu > Vernieuwen om recente e-mails te downloaden. U kunt onder in de lijst met e-mailberichten Meer berichten laden selecteren om eerdere berichten te downloaden.

## E-mailberichten opstellen en verzenden

Nadat u een e-mailaccount hebt gemaakt, kunt u e-mailberichten opstellen en verzenden.

- 1. Tik op de **toets Menu > Opstellen** vanuit het scherm Postvak IN.
- 2. Tik desgewenst op het veld **Aan** en voer het e-mailadres van de ontvanger in.

Wanneer u het adres invoert, worden alle overeenkomende contacten op de telefoon weergegeven. Scheid de ontvangers door een komma. TIP: u kunt ook tikken op de toets Menu > Cc/Bcc toevoegen om meer ontvangers toe te voegen.

 Voer het onderwerp en de inhoud van uw e-mailbericht in. U kunt indien nodig de prioriteit van het e-mailbericht wijzigen.

Tik op de **toets Menu > Bijlage toevoegen** om bestanden aan het e-mailbericht toe te voegen.

4. Tik op Verzenden.

# Een e-mailbericht beantwoorden of doorsturen

- 1. Open vanuit het scherm Postvak IN het e-mailbericht dat u wilt beantwoorden of doorsturen.
- Tik op Beantwoorden of op de toets Menu > Doorsturen om het e-mailbericht te beantwoorden of door te sturen.

U kunt ook tikken op **Allen beantwoorden** om alle ontvangers van het e-mailbericht te beantwoorden.

- 3. Voer de inhoud/ontvangers van uw e-mailbericht in.
- 4. Tik op Verzenden.

### Een account verwijderen

 Open de toepassing E-mail. Als er maar één account is, tikt u op de toets Menu > Meer > Accounts om de lijst Accounts te openen.

- Tik op het account dat u wilt verwijderen, houd het vast en selecteer Account verwijderen in het pop-upmenu.
- Tik op OK om te bevestigen. Alle e-mailberichten in het account worden verwijderd.

## E-mailinstellingen

Tik in het scherm Accounts op het account dat u wilt instellen en tik op de **toets Menu > Meer > Accountinstellingen**. U kunt de instellingen voor het e-mailaccount ophalen. U kunt ook tikken op de **toets Menu > Meer > Systeeminstelling** om instellingen voor opslag, het verzenden en ontvangen van e-mail en meer te configureren.

## Verbinding maken met internet

Met de indrukwekkende netwerkmogelijkheden van de telefoon krijgt u eenvoudig toegang tot internet of een bedrijfsnetwerk.

U kunt standaardverbindingsinstellingen gebruiken om verbinding te maken met internet via uw mobiele netwerk (GPRS/EDGE/3G) of Wi-Fi.

De GPRS/EDGE/3G-verbinding kan handmatig worden inen uitgeschakeld. Selecteer **III > Instellingen > Draadloos en netwerken > Mobiele netwerken** vanuit het startscherm en schakel het selectievakje **Gegevenstoegang aan** in of uit.

# Een nieuwe GPRS-/EDGE-/3G-verbinding toevoegen

Voor een verbinding via GPRS/EDGE/3G hebt u een abonnement nodig bij uw serviceprovider. Als de GPRS-/EDGE-/3G-instellingen niet vooraf zijn geconfigureerd op uw telefoon, kunt u ook het beste contact opnemen met uw serviceprovider.

- Tik op de toets Home > I > Instellingen > Draadloos en netwerken > Mobiele netwerken > Namen toegangspunten.
- 2. Tik op de toets Menu > Nieuwe APN.
- 3. Tik op elk item om de informatie in te voeren die u van de

provider hebt ontvangen.

4. Tik op de toets Menu > Opslaan om te voltooien.

TIP: als u de APN wilt instellen op de standaardinstellingen, tikt u op de toets Menu > Standaardinstellingen herstellen.

## Wi-Fi inschakelen

Wi-Fi biedt draadloze internettoegang over een afstand van maximaal 100 meter.

- 1. Tik op de toets Home > Instellingen > Draadloos en netwerken.
- 2. Tik op het vakje Wi-Fi om Wi-Fi in te schakelen.

## Verbinding maken met een Wi-Fi-netwerk

1. Tik op de toets Home > Instellingen > Draadloos en netwerken > Wi-Fi-instellingen.

De Wi-Fi-toegangspunten (of 'hotspots') die de telefoon heeft gedetecteerd, worden weergegeven met hun namen en beveiligingsinstellingen.

2. Tik op een toegangspunt om er verbinding mee te maken.

Als er beveiligingsmaatregelen zijn geïmplementeerd, moet u een wachtwoord opgeven.

## De Wi-Fi-netwerkstatus controleren

U kunt het Wi-Fi-netwerk controleren door naar het pictogram in de statusbalk te kijken.

Of tik op het draadloze netwerk waarmee de telefoon momenteel is verbonden in **Wi-Fi-instellingen**. U kunt vervolgens de netwerkstatus controleren vanuit het pop-upvenster.

## De telefoon als modem gebruiken

U kunt uw telefoon als modem gebruiken om toegang te krijgen tot internet op uw computer. Voor deze functie kunnen door de provider van uw mobiele telefoon datakosten in rekening worden gebracht. Neem contact op met de provider voor meer informatie.

# De telefoon als modem activeren TIPS:

- Zorg dat USB-opslag is uitgeschakeld voordat u de modemfunctie activeert. Als de USB-opslag al is ingeschakeld, beweegt u de statusbalk omlaag en tikt u op USB-opslag uitschakelen > USB-opslag uitschakelen.
- De computer heeft via het mobiele netwerk van de telefoon toegang tot internet. Stel daarom de GPRS-/EDGE-/3G-verbinding correct in voordat u de telefoon als een modem probeert te gebruiken.
- 1. Wanneer u de telefoon voor de eerste keer met uw

computer verbindt, wordt er een pop-upvenster weergegeven waarin u wordt gevraagd om het stuurprogramma te installeren.

 Dubbelklik op het uitvoerbare bestand (.exe) in het venster en volg de instructies om het installeren van het stuurprogramma te voltooien.

**OPMERKING:** als het venster niet automatisch wordt geopend, opent u het nieuwe cd-romstation op uw computer handmatig en zoekt u het uitvoerbare bestand om het uit te voeren.

- Tik op de toets Home > toets Menu > Instellingen > Draadloos en netwerken > Tethering en draagbare hotspot en tik op het selectievakje USB-tethering. Er wordt een nieuwe netwerkverbinding gemaakt op uw computer.
- Ga naar Configuratiescherm > Netwerk op de computer om de nieuwe netwerkverbinding in te schakelen.

U kunt nu de internetbrowser op uw computer starten en beginnen met internetten.

#### De modemfunctie uitschakelen

Tik op de toets Home > toets Menu > Instellingen > Draadloos en netwerken > Tethering en draagbare hotspot en schakel het selectievakje USB-tethering uit.

U kunt ook gewoon de USB-kabel verwijderen.

# De telefoon als een Wi-Fi-hotspot gebruiken

U kunt de telefoon als een draagbare WLAN-router gebruiken om een Wi-Fi-verbinding te bieden voor een of meerdere computers of andere apparaten. Voor deze functie is een gegevensverbinding op een mobiel netwerk nodig en kunnen datakosten in rekening worden gebracht.

#### TIPS:

- De computer heeft via het mobiele netwerk van de telefoon toegang tot internet. Stel daarom de GPRS-/EDGE-/3G-verbinding correct in voordat u de telefoon als een Wi-Fi-hotspot probeert te gebruiken.
- Wanneer de draagbare Wi-Fi-hotspotfunctie is ingeschakeld, hebt u via de Wi-Fi-verbinding van de telefoon geen toegang tot internet met een toepassing op uw telefoon.

#### De Wi-Fi-hotspot inschakelen

- Tik op de toets Home > toets Menu > Instellingen > Draadloos en netwerken > Tethering en draagbare hotspot en tik op het selectievakje Draagbare Wi-Fi-hotspot.
- Tik op Instellingen voor draagbare Wi-Fi-hotspot > Wi-Fi-hotspot configureren.
- Wijzig de naam van de hotspot en de beveiligingsinstelling, indien noodzakelijk.

De standaardhotspot is ingesteld als een open hotspot. U kunt op **Openen** tikken en **WPA2 PSK** kiezen om een wachtwoord in te stellen. Het wachtwoord moet uit ten minste 8 tekens bestaan.

4. Tik op **Opslaan**. U kunt de hotspot nu vinden op andere apparaten en er verbinding mee maken.

#### De Wi-Fi-hotspot uitschakelen

Tik op de toets Home > toets Menu > Instellingen > Draadloos en netwerken > Tethering en draagbare hotspot en schakel het selectievakje Draagbare Wi-Fi-hotspot uit.

## Surfen op internet

U kunt uw telefoon gebruiken om op internet te komen via een GPRS-, EDGE-, 3G- of Wi-Fi-verbinding.

# Tik op de toets Home > Browser of tik op de wereldbol in het display

## Er zijn verschillende manieren om webpagina's te openen:

Tik op de adresbalk om de website in te voeren die u wilt bekijken. Tik vervolgens op **Start**.

Tik op Anaast de adresbalk of tik op de **toets Menu >** Bladwijzers. Selecteer een bladwijzer om een webpagina te openen.

Tik op R naast de adresbalk of tik op de toets Menu > Bladwijzers. Kies een item op het tabblad Meest bezocht of Geschiedenis.

# Opties voor het weergeven van websites

Druk op de **toets Menu** voor toegang tot de volgende opties bij het weergeven van webpagina's.

- Een Nieuw venster openen om webpagina's te bekijken.
- Afsluiten: de browsertoepassing afsluiten.
- Toegang tot Bladwijzers, meestbezochte websites en browsergeschiedenis.

- Vensters: van browservenster wisselen.
- Vernieuwen: de huidige webpagina opnieuw laden.
- Tik op Meer om door te gaan naar de volgende webpagina, bladwijzers toe te voegen, tekst te zoeken en te selecteren, pagina-URL's te delen, pagina-informatie te bekijken of geschiedenis te downloaden, of browserinstellingen te configureren.

Tik op een URL-koppeling op een webpagina om de URL te openen, een bladwijzer in te stellen, de URL op te slaan, de koppeling te delen of de koppeling-URL te kopiëren.

## Bladwijzers gebruiken

Als u een bladwijzer aan een webpagina wilt toevoegen, opent u de webpagina en tikt u op in of op de toets Menu > Bladwijzers. Tik vervolgens op Toevoegen of Bladwijzer toevoegen. Geef de bladwijzer een naam en tik op OK. TIP: u kunt tikken op de toets Menu >

Lijstweergave/Miniatuurweergave als u de weergave van bladwijzers in uw telefoonscherm wilt wijzigen.

#### Een bladwijzer bewerken

- 1. Open een nieuw browservenster.
- 2. Tik op 🔲 of op de toets Menu > Bladwijzers.

3. Selecteer een item dat u wilt bewerken en houd dit vast totdat het snelkoppelingmenu wordt weergegeven.
4. Selecteer Bladwijzer bewerken.

5. Bewerk de naam of locatie en tik vervolgens op **OK** om op te slaan.

### Een bladwijzer verwijderen

1. Open een nieuw browservenster.

2. Tik op 🔲 of op de toets Menu > Bladwijzers.

3. Selecteer een item dat u wilt verwijderen en houd dit vast totdat het snelkoppelingmenu wordt weergegeven.

4. Selecteer **Bladwijzer verwijderen** en tik op **OK** om te bevestigen.

### Browserinstellingen wijzigen

Tik op de **toets Menu > Meer > Instellingen** vanuit een browservenster om browserinstellingen te wijzigen.

## Bluetooth®

Bluetooth<sup>®</sup> is een draadloze communicatietechnologie voor korte afstanden. Telefoons of andere apparaten met een Bluetooth-functie kunnen informatie uitwisselen binnen een afstand van ongeveer tien meter. De Bluetooth-apparaten moet worden gekoppeld voordat de communicatie tot stand kan worden gebracht.

 Tik op de toets Home > Instellingen > Draadloos en netwerken en tik op het selectievakje Bluetooth om Bluetooth in te schakelen.

Wanneer Bluetooth is ingeschakeld, wordt het pictogram weergegeven in de statusbalk.

- Tik op Bluetooth-instellingen > Scannen naar apparaten. De telefoon toont alle zichtbare Bluetooth-apparaten binnen het bereik.
- 3. Tik op het apparaat waarmee u wilt koppelen, voer indien nodig uw PIN-code in en tik op **OK**.

Als een PIN-code vereist is, moet dezelfde PIN-code worden ingevoerd op het andere apparaat. Raadpleeg het document voor het andere Bluetooth-apparaat voor informatie over de koppelingmodus en de PIN-code.

Schakel het selectievakje Kan worden gevonden als het andere apparaat probeert te koppelen met uw telefoon.

# Optimaal profiteren van multimedia

### Foto's nemen met uw camera

Uw telefoon heeft een digitale camera. U opent de camera door te tikken op de **toets Home > IIII > Camera**.

Tik op om een foto te maken. Als u de foto wilt bekijken, tikt u op de foto in de rechterhoek van het scherm. Of selecteer **toets Menu > Galerij** om al uw foto's te bekijken.

### Camera-instellingen aanpassen

Tik vanuit het scherm Camera op om de scherpstelmodus, de belichting, de grootte/kwaliteit van de foto, het kleureffect, de ISO, anti-banding, de verzadiging, het contrast, de scherpte en het herstellen van de standaardinstellingen van de camera in te stellen.

Tik op of om aan te geven of de geografische locatie van de foto moet worden opgeslagen.

Tik op om de witbalans te wijzigen.

Tik op 🖉 of 🔘 om de LED-flitser in of uit te schakelen.

Tik op 1x om in of uit te zoomen.

**TIP:** als u snel van de camera naar de camcorder wilt overschakelen of andersom, gebruikt u het pictogram

o Gebruik de balk - om de helderheid

aan te passen.

## Video opnemen met uw camcorder

Open de camcorder door te tikken op de **toets Home > Camcorder**. Selecteer vervolgens om te beginnen met opnemen, en om te stoppen. Selecteer de afbeelding in de rechterbovenhoek van het scherm om de video te bekijken die u zojuist hebt opgenomen. Of tik op de **toets Menu > Galerij** om al uw videoclips te bekijken.

### De video-instellingen aanpassen

Tik vanuit het scherm Camcorder op om het kleureffect, de videokwaliteit, de video-/audio-encoder, de videoduur en het herstellen van de standaardinstellingen van de camera aan te passen.

Tik op om de witbalansinstelling te wijzigen.

Tik op **Hoog/Laag/MMS/YouTube** om de videokwaliteit, video-/audio-encoder en videoduur samen te wijzigen.

## Luisteren naar de FM-radio

Met de FM-radio op de telefoon kunt u radiozenders opzoeken, beluisteren en opslaan. En wanneer u een oproep krijgt, wordt de radio automatisch uitgeschakeld voor de duur van het gesprek.

Als u naar de FM-radio wilt luisteren, sluit u de headset aan op

Zodra u tevreden bent en u de best mogelijke ontvangst hebt, houdt u de getoonde frequentie vast totdat er een rood vak op het scherm verschijnt. Sleep de frequentie naar het vak om deze op te slaan, zoals in het onderstaande diagram wordt getoond.

**BELANGRIJK:** de kwaliteit van de radio-ontvangst is afhankelijk van het bereik van de radiozender in uw regio. De bedrade headset die bij de telefoon wordt geleverd, werkt als een antenne. Sluit daarom altijd de headset aan wanneer u de FM-radio gebruikt.

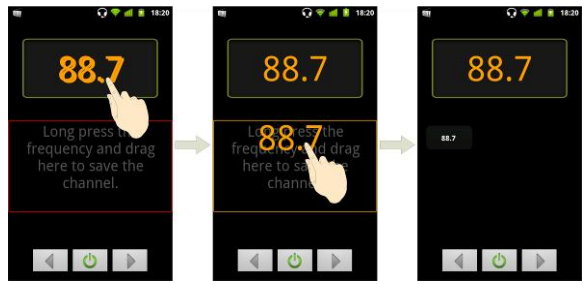

- Druk op de **volumetoetsen** om het volume aan te passen.
- Tik op de **toets Menu > Slaap** om de sleeptimer van de FM-radio in te stellen.
- Tik op om de radio uit te schakelen.

### Uw muziek afspelen

U kunt digitale audiobestanden vanaf de geheugenkaart van uw telefoon afspelen in **Muziek**.

- 1. Tik op de **toets Home > Home > Muziek** om het scherm Muziek te openen.
- 2. Selecteer Artiesten/Albums/Nummers/Afspeellijsten om de nummers te zoeken die u wilt afspelen.
- 3. Tik op een item in de lijst om te beginnen met afspelen.
- 4. Pas het volume aan met de volumetoetsen.

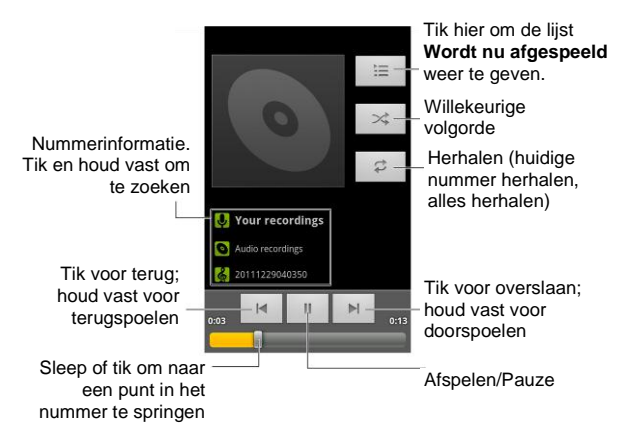

### Afspeellijsten maken

Met afspeellijsten kunt u uw muziekbestanden organiseren:

- 1. Selecteer een muziekbestand dat u aan een nieuwe afspeellijst wilt toevoegen.
- 2. Tik en houd vast totdat er een snelkoppelingmenu wordt weergegeven.
- 3. Tik op Toevoegen aan afspeellijst.
- 4. Tik op Nieuw.
- 5. Typ de naam van de afspeellijst en tik op Opslaan.

### Afspeellijsten beheren

- 1. Tik vanuit het scherm Muziek op Afspeellijsten om alle afspeellijsten te bekijken.
- Houd de afspeellijst die u wilt bekijken of bewerken vast totdat een snelkoppelingmenu wordt weergegeven.
- 3. Tik op Afspelen, Verwijderen of Naam wijzigen.

#### Een nummer toevoegen aan een afspeellijst

- 1. Open Muziek en zoek het gewenste nummer onder Artiesten, Albums, Nummers of Afspeellijsten.
- 2. Houd het nummer vast totdat een snelkoppelingmenu wordt weergegeven.
- 3. Selecteer Toevoegen aan afspeellijst.
- 4. Selecteer een afspeellijst.

### Een nummer instellen als beltoon

- 1. Zoek het muziekbestand onder Artiesten, Albums, Nummers of Afspeellijsten.
- 2. Houd het nummer vast totdat een snelkoppelingmenu wordt weergegeven.
- 3. Selecteer Gebruiken als beltoon van telefoon.

## Uw video's afspelen

Om een videobestand af te spelen, tikt u op de **toets Home > IIII > Video's**. Het scherm Video's wordt nu geopend. Hier worden de videobestanden weergegeven die u op de geheugenkaart hebt opgeslagen. Tik op een videobestand om te beginnen met afspelen.

## De galerij openen

In de Galerij kunt u foto's bekijken en video's afspelen. U kunt ook een aantal basisbewerkingen uitvoeren op uw foto's, zoals uw foto's instellen als achtergrond of pictogrammen voor contacten en uw foto's delen met vrienden.

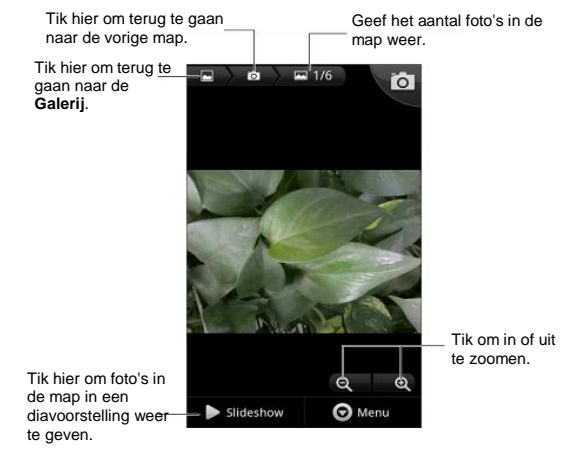

## Spraakopname maken

Geluidsrecorder stelt u in staat spraakmemo's op te nemen. U hebt een microSD-kaart nodig om deze functie te kunnen gebruiken.

- 1. Tik op de toets Home > Home > Geluidsrecorder.
- 2. Tik op om de opname te starten.
- 3. Tik op om de opname te stoppen.
- 4. Tik op om de spraakopname te beluisteren.
- 5. Tik op **OK** om de spraakopname op te slaan, of tik op **Weggooien** om de opname te verwijderen.
- TIP: u vindt uw opnamen door te tikken op de toets Home >
- > Muziek > Afspeellijsten > Mijn opnamen.

## Uw Google™-toepassingen gebruiken

Als u zich aanmeldt bij uw Google-account kunt u Gmail, uw agenda en contacten synchroniseren tussen uw telefoon en internet. En als u geen account hebt, kunt u er heel eenvoudig een maken.

- Druk op de toets Menu in het startscherm en tik op Instellingen > Accounts en synchronisatie > Account toevoegen > Google.
- 2. Lees de instructies en selecteer Volgende.
- 3. Als u al een Google-account hebt, tikt u op **Aanmelden**. Voer uw gebruikersnaam en wachtwoord in. Tik vervolgens op **Aanmelden**. (Of tik op **Maken** als u geen Google-account hebt.)
- 4. Stel de optie Back-up maken en terugzetten in en tik op Volgende > Instellen voltooien.

## Gmail

Gmail is een op het web gebaseerde e-mailservice die is geconfigureerd wanneer u zich aanmeldt bij uw Google-account. Afhankelijk van uw

synchronisatie-instellingen kan de Gmail op uw telefoon automatisch worden gesynchroniseerd met uw Gmail op internet.

#### U kunt als volgt een Gmailbericht maken en verzenden:

- 2. Druk op de toets Menu > Opstellen.
- 3. Voer het e-mailadres van de persoon aan wie u het bericht wilt verzenden in het veld 'Aan' in. Als u het e-mailbericht aan meerdere personen verzendt, scheidt u de e-mailadressen van elkaar met een komma. U kunt zoveel ontvangers toevoegen als u wilt.
- 4. Voer het onderwerp van de e-mail in en stel vervolgens uw bericht op.
- 5. Tik op de toets Menu > Verzenden.

## Google Agenda gebruiken

Tik op de **toets Home > IIII > Agenda** om Google Agenda te gebruiken, de toepassing voor timemanagement van Google. U kunt de agenda gebruiken om afspraken bij te houden, bijvoorbeeld voor vergaderingen en andere gebeurtenissen. Uw afspraken worden op het scherm weergegeven zoals ze gepland staan. U kunt afspraken ook synchroniseren met uw Google-account, zodat u uw planning online op uw computer kunt beheren.

## Google Talk gebruiken

Google Talk is het programma voor expresberichten van Google, waarmee u met andere personen kunt communiceren die het ook gebruiken.

### Google Talk openen

Tik op de toets Home > **H** > Talk.

### Een nieuwe vriend toevoegen

U kunt alleen personen toevoegen die een Google-account hebben.

- 1. Druk in de vriendenlijst op de toets Menu > Vriend toevoegen.
- 2. Voer het Google-account in van de vriend die u wilt toevoegen.

Uw vriend ontvangt een uitnodiging van Google. Druk op de **toets Menu > Meer > Uitnodigingen** om wachtende uitnodigingen te bekijken.

### Uw online status wijzigen

- 1. Tik op de statusbalk van Google Talk boven de vriendenlijst.
- 2. Tik op om de status te wijzigen en voer vervolgens uw statusbericht in het tekstvak in.

### Beginnen met chatten

- 1. Tik op een vriend in de vriendenlijst.
- 2. Chat met uw vriend door tekst in het berichtvak in te voeren.
- 3. Tik op Verzenden.

## Places

Google Places helpt u om allerlei bedrijven bij u in de buurt te vinden.

- Tik op de toets Home > Instellingen > Locatie en beveiliging en tik op het selectievakje GPS-satellieten of Draadloos en netwerken.
- Tik op de toets Home > III > Places. Wacht terwijl uw locatie wordt bepaald. U kunt ook op de adresbalk tikken om een bepaald adres handmatig in te voeren.
- 3. Selecteer een bedrijfscategorie. De informatie over dat soort bedrijven bij u in de buurt wordt weergegeven.

U kunt ook gebruikmaken van de  $\bigcirc$  bovenaan om het bedrijf te vinden dat u nodig hebt.

**OPMERKING:** tik op de **toets Menu > Add a search** om nieuwe bedrijfscategorieën toe te voegen.

 Tik op een resultaat waarvoor u belangstelling hebt en lees de details en beoordelingen over dat bedrijf. U kunt de locatie ook bekijken op Google Maps, een routebeschrijving tonen of het bedrijf bellen.

## Latitude

De service Google Latitude (breedtegraad) van Google is een sociale tool om informatie over uw locatie te delen met door u geselecteerde vrienden.

Tik op de toets Home > 🗰 > Latitude om deze service in

te schakelen.

Tik in Latitude op de **toets Menu** om de status van vrienden te vernieuwen, deze te bekijken op Maps, nieuwe vrienden toe te voegen, vrienden te tonen of de locatierapportage-instellingen te wijzigen.

U kunt de service ook uitschakelen door op **Afmelden bij** Latitude te tikken in de locatierapportage-instellingen.

## Uw telefooninstellingen wijzigen

## Datum en tijd instellen

- 1. Tik op de toets Home > toets Menu > Instellingen > Datum en tijd.
- Schakel het selectievakje Automatisch uit als u de datum en tijd zelf wilt instellen.
- 3. Stel de datum, tijd, tijdzone en datum-/tijdnotatie in.

## Weergave-instellingen wijzigen

Door te tikken op de **toets Home > toets Menu > Instellingen** > Weergave kunt u de weergave-instellingen naar wens aanpassen:

- Helderheid: de helderheid van het scherm aanpassen.
- Scherm autom. draaien: de schermweergave automatisch meedraaien als u de telefoon draait.
- Animatie: vensteranimatie kiezen.
- Time-out scherm: de tijd instellen waarna het scherm automatisch wordt uitgeschakeld.

## Geluidsinstellingen

Door te tikken op de **toets Home > toets Menu > Instellingen > Geluid** kunt u de geluidsinstellingen aanpassen, zoals beltonen en waarschuwingen.

- Stille modus: schakel het selectievakje in om alle geluiden te dempen, behalve media en alarmen.
- Schakel het belgeluid uit: als u deze functie hebt ingeschakeld, kunt u de beltoon voor inkomende oproepen dempen door uw telefoon om te draaien.
- Trillen: de trilfunctie inschakelen.
- Volume: tik om het volumeniveau aan te passen voor de beltoon, media, het alarm en meldingen.
- Beltoon telefoon: de standaardbeltoon voor inkomende oproepen selecteren.
- Beltoon voor meldingen de standaardbeltoon voor meldingen selecteren.
- Aanraaktonen: schakel het selectievakje in. De telefoon speelt dan tonen af als u op het toetsenblok tikt.
- Hoorbare selectie: schakel het selectievakje in. De telefoon speelt dan een geluid af als u het scherm aanraakt om een selectie te maken.
- Geluid vergrendeling: schakel het selectievakje in. De telefoon speelt dan een geluid af als u het scherm vergrendelt of ontgrendelt.
- Haptische feedback: schakel het selectievakje in. De telefoon trilt dan als u op functietoetsen drukt en bij bepaalde UI-interacties.

Als u snel wilt overschakelen op de stille modus, drukt u op de toets Volume. Als het scherm is vergrendeld, sleept u

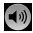

naar links.

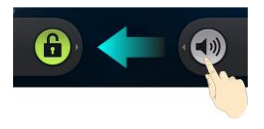

## Taalinstellingen

U kunt de taal van het besturingssysteem van uw telefoon wijzigen in twee eenvoudige stappen.

- 1. Tik op de toets Home > III > Instellingen > Taal en toetsenbord > Taal selecteren
- Selecteer een taal in de lijst die verschijnt.

### Mobiele netwerkservices

Tik op de toets Home > Instellingen > Draadloos en netwerken > Mobiele netwerken om gegevensservices in of uit te schakelen, gegevensservices toe te staan tijdens roaming, of toegangspuntnamen in te stellen voor gegevenstoegang.

### Gegevensservices ontvangen tijdens roaming

 Tik op de toets Home > toets Menu > Instellingen > Draadloos en netwerken > Mobiele netwerken > Gegevensroaming.

2. Tik op de gewenste roaming-optie.

BELANGRIJK: gegevensroaming kan aanzienlijke roamingkosten met zich meebrengen.

### Gegevensservices uitschakelen

- 1. Tik op de toets Home > toets Menu > Instellingen > Draadloos en netwerken > Mobiele netwerken.
- 2. Schakel het selectievakje Gegevenstoegang aan in.

### Steeds activeren bij mobiele data

- 1. Tik op de toets Home > toets Menu > Instellingen > Draadloos en netwerken > Mobiele netwerken.
- Tik op het vakje Steeds activeren bij mobiele data om toepassingen toe te staan om gegevens automatisch bij te werken.

BELANGRIJK: wanneer u deze optie inschakelt, wordt meer gegevensverkeer gegenereerd voor automatische updates van toepassingsgegevens. En uw telefoon verbruikt meer stroom.

### Van netwerkmodus wisselen

- Tik op de toets Home > toets Menu > Instellingen > Draadloos en netwerken > Mobiele netwerken > Netwerkmodus.
- 2. Selecteer een van de volgende opties: GSM/WCDMA automatisch, Alleen WCDMA of Alleen GSM.

### Van netwerk wisselen

- Tik op de toets Home > toets Menu > Instellingen > Draadloos en netwerken > Mobiele netwerken > Mobiele providers. De telefoon zoekt automatisch naar alle beschikbare netwerken.
- 2. Tik op een netwerk om het handmatig te registreren of tik op Automatisch selecteren.

### Toegangspuntnamen instellen

Als u verbinding wilt maken met internet, kunt u de standaardtoegangspuntnamen (APN) gebruiken. En als u een nieuwe APN wilt toevoegen, neemt u contact op met uw serviceprovider voor meer informatie.

- 1. Tik op de toets Home > toets Menu > Instellingen > Draadloos en netwerken > Mobiele netwerken > Namen toegangspunten.
- 2. Tik op de toets Menu > Nieuwe APN.
- Stel de benodigde parameters in. (Zie hoe u een GPRS-/EDGE-/3G-verbinding instelt in Verbinding maken met internet in deze handleiding)
- 4. Tik op de toets Menu > Opslaan.

## Beveiligingsinstellingen

U beveiligt uw telefoon en SIM-kaart als volgt tegen onbevoegd gebruik.

## De telefoon beveiligen met een schermontgrendelingspatroon

### Een schermontgrendelingspatroon maken

- Tik op de toets Home > Instellingen > Locatie en beveiliging > Schermvergrendeling instellen > Patroon.
- 2. Lees de instructies en tik op Volgende.
- 3. Bekijk het voorbeeldpatroon en tik op Volgende.
- 4. Teken uw eigen patroon met een vinger en tik op **Doorgaan**.
- 5. Teken het patroon nogmaals en tik op Bevestigen.
- 6. Druk op de aan-uittoets om het scherm te vergrendelen.

**TIP:** schakel het selectievakje **Zichtbaar patroon aan** uit als u het patroon wilt verbergen terwijl u dit op het scherm tekent.

#### Het scherm ontgrendelen met uw patroon

- 1. Druk op de aan-uittoets om de telefoon te activeren.
- Teken het patroon dat u hebt ingesteld om het scherm te ontgrendelen.

Als u een fout maakt, vraagt de telefoon u of u het opnieuw wilt proberen.

## Kunt u zich uw schermontgrendelingspatroon niet herinneren?

U hebt maximaal vijf pogingen om de telefoon te

ontgrendelen. Als u zich het schermontgrendelingspatroon nog steeds niet kunt herinneren, kunt u op **Patroon vergeten?** tikken en uw gebruikersnaam en wachtwoord van uw Google-account invoeren om het schermontgrendelingspatroon opnieuw in te stellen.

BELANGRIJK: u moet zich aanmelden bij uw Google-account op de telefoon of er een maken voordat u de bovenstaande methode gebruikt om het patroon opnieuw in te stellen.

## De telefoon beveiligen met een PIN-code of wachtwoord

Een PIN-code of wachtwoord maken

- 1. Tik op de toets Home > Instellingen > Locatie en beveiliging > Schermvergrendeling instellen.
- 2. Tik op Pincode of Wachtwoord.
- 3. Voer de numerieke PIN-code of een wachtwoord van uw keuze in en tik op **Doorgaan**.
- 4. Voer het opnieuw in en tik op OK om te bevestigen.

## Het scherm ontgrendelen met uw PIN-code of wachtwoord

- 1. Druk op de aan-uittoets om de telefoon te activeren.
- 2. Sleep het pictogram 🔒 naar rechts.
- 3. Voer uw PIN-code of wachtwoord in.
- 4. Tik op **OK**.

## Schermontgrendelingsbeveiliging uitschakelen

Als u een ontgrendelingspatroon, PIN-code of wachtwoord hebt ingesteld, kunt u dit uitschakelen.

- Tik op de toets Home > I > Instellingen > Locatie en beveiliging > Schermvergrendeling wijzigen.
- Teken het schermontgrendelingspatroon of voer de door u ingestelde PIN-code of het door u ingestelde wachtwoord in.
- 3. Tik op Geen.

### De SIM-kaart met een PIN-code beveiligen

Elke SIM-kaart wordt geleverd met een PIN-code. Deze is standaard 0000.

- 1. Tik op de toets Home > I Instellingen > Locatie en beveiliging > SIM-vergrendeling instellen.
- 2. Schakel het selectievakje SIM-kaart vergrendelen in.
- 3. Voer de PIN-code in die u hebt gekregen en tik op OK.

### De PIN-code van de SIM-kaart wijzigen

U kunt de PIN-code wijzigen die u hebt gekregen, zodat u deze makkelijker kunt onthouden en anderen deze moeilijker kunnen raden.

1. Tik op de toets Home > Instellingen > Locatie en beveiliging > SIM-vergrendeling instellen.

- 2. Controleer of u het selectievakje SIM-kaart vergrendelen al hebt ingeschakeld.
- 3. Tik op SIM PIN-code wijzigen.
- 4. Voer de oude PIN-code in en tik op OK.
- 5. Voer uw nieuwe PIN-code in en tik op OK.
- 6. Voer de nieuwe PIN-code nogmaals in en tik op OK.

### Een vergrendelde SIM-kaart opnieuw instellen

Bewaar al uw vertrouwelijke wachtwoorden op een veilige plek, zodat u ze in de toekomst kunt terugvinden. Als u de PIN-code van uw SIM-kaart vaker dan toegestaan verkeerd invoert, wordt uw SIM-kaart vergrendeld en hebt u geen toegang tot het mobiele telefoonnetwerk. Neem contact op met uw provider voor een PUK-code (PIN Unlock Key) om de SIM-kaart opnieuw in te stellen.

### Opslag van referenties instellen

Hiermee kunt u selecteren welke toepassingen toegang hebben tot beveiligingscertificaten en andere referenties.

### Beveiligingsreferenties inschakelen

- Tik op de toets Home > III > Instellingen > Locatie en beveiliging.
- 2. Tik op **Wachtwoord instellen** en maak een wachtwoord voor opslag van referenties.
- 3. Schakel het vakje Beveiligingsreferenties in.

TIP: u kunt ook gecodeerde certificaten installeren vanaf uw

microSD-kaart door te tikken op Installeren vanaf SD-kaart.

### Beveiligingsreferenties verwijderen

- 1. Tik op de toets Home > Instellingen > Locatie en beveiliging.
- 2. Tik op Opslag wissen om de referenties te wissen.

## Het apparaatgeheugen beheren

### Tik op de toets Home > IIII > Instellingen > Opslag.

U kunt informatie over de ruimte op de microSD-kaart en de opslagruimte op de telefoon bekijken.

- SD-kaart ontkoppelen: u kunt de kaart ontkoppelen om deze veilig te kunnen verwijderen zonder de telefoon uit te hoeven schakelen.
- SD-kaart wissen: alle gegevens op de geheugenkaart wissen.

### Privacy: Reset naar fabrieksinstellingen

Tik op de toets Home > Instellingen > Privacy > Fabrieksinstellingen terugzetten > Telefoon opnieuw instellen > Alles wissen.

WAARSCHUWING: al uw persoonlijke informatie en gedownloade toepassingen op de telefoon zijn gewist na het terugzetten van de fabrieksinstellingen.

## Toepassingen beheren

Tik op de toets Home > Instellingen > Toepassingen.

- Toepassingen beheren: geïnstalleerde toepassingen beheren of verwijderen.
- Actieve services: services die momenteel worden uitgevoerd, controleren en deze indien nodig stoppen.
- Opslaggebruik: de opslagruimte bekijken die door toepassingen wordt gebruikt.
- Accugebruik: bekijken wat de accu heeft verbruikt.
- Ontwikkeling: opties instellen voor toepassingsontwikkeling.

Schakel het selectievakje **Onbekende bronnen** in als u toepassingen uit andere bronnen dan de Android Market wilt installeren. Het installeren van dergelijke toepassingen kan uw telefoon en persoonlijke gegevens in gevaar brengen.

## Een toepassing installeren

U kunt een toepassing installeren vanuit de Android Market (toets Home > ) > Market) door het item dat u wilt downloaden te selecteren en te tikken op Installeren.

U kunt ook een toepassing vanuit een andere bron dan Android Market installeren als u dit in de instellingen hebt geconfigureerd. Controleer voordat u de toepassing installeert of de toepassing is ontwikkeld voor uw apparaat en processorsoort.

- Kopieer het toepassingsbestand naar de microSD-geheugenkaart en installeer de kaart op uw telefoon.
- Tik op de toets Home > Bestandsbeheer en open de map waarin het toepassingsbestand zich bevindt.
- 3. Tik op het bestand om de installatie te starten.
- 4. Lees de installatie-instructies bij de toepassing en volg de instructies om de toepassing te installeren.

## Andere instellingen beheren

### Zoekinstellingen

U kunt zoekinstellingen en de zoekgeschiedenis beheren door de toepassing **Google Zoeken** te openen en op de **toets Menu > Zoekinstellingen** te tikken.

- Google Zoeken: de instellingen van Google Zoeken aanpassen.
- Doorzoekbare items: kiezen wat u op de telefoon wilt zoeken.

U kunt snelkoppelingen naar recent gekozen zoeksuggesties ook wissen.

### Spraakinteractie

U kunt de opties voor tekst-naar-spraak en spraakherkenning instellen door te tikken op de **toets Home >** 

#### Instellingen > Spraakinvoer en -uitvoer.

**OPMERKING:** u moet spraakgegevens downloaden om de functie voor tekst-naar-spraak te gebruiken. Tik eenvoudigweg op **Spraakgegevens installeren** in **Instellingen tekst-naar-spraak**.

### Toegankelijkheid

Toegankelijkheidsopties configureren voor aan toegankelijkheid gerelateerde toepassingen.

## Overige toepassingen

## Alarmen

- Tik op de toets Home > IIII > Alarm.
- 2. Tik op het standaardalarm om het te configureren. Of tik op de toets Menu > Alarm toevoegen.
- 3. Tik op het vakje Alarm inschakelen en stel Naam, Tijd, Herhaal, Snooze, Duur, Trillen, Beltoon, Volume, Oplopend volume en Uitstellen in.

## Note Pad

**Note Pad** is voor uw memo's. Tik op de **toets Menu** om memo's toe te voegen of te verwijderen, of de tekst naar een TXT-bestand op de microSD-geheugenkaart te exporteren. Houd een bestaande notitie vast zodat u deze kunt bewerken, verwijderen, delen of exporteren of de titel van de notitie kunt wijzigen.

## Rekenmachine

Tik op de toets Home > **## > Rekenmachine.** 

**TIP:** tik op de **toets Menu > Geavanceerd** om wetenschappelijke berekeningen te gebruiken.

## SIM-toolkit

SIM-toolkit verschijnt alleen op het scherm als uw SIM-kaart deze functie biedt. Als u SIM-services wilt gebruiken, moet u de SIM-kaart eerst in de telefoon plaatsen.

Tik op de toets Home > IIII > SIM-toolkit.

### Taakbeheer

Tik op de **toets Home >** Henselecteer **Taakbeheer** om toepassingen te bekijken of te stoppen.

Tik op een taak op het tabblad **Taak** om naar het scherm van de taak te gaan, de taak af te breken of de detailinformatie van de taak te bekijken. Tik op **Middel** om in real-time de toewijzing van systeembronnen te bekijken.

## Stopwatch

- 1. Tik op de toets Home > **Home** > Stopwatch.
- 2. Tik op **Starten** om het timen te starten, op **Pauze** om het timen te pauzeren en op **Hernemen** om door te gaan.
- 3. **Opnieuw instellen:** de stopwatch wordt weer ingesteld op 00:00.0

## **Specificaties**

| Afmetingen                       |               | Circa 126 mm × 68 mm ×11,3 mm                             |  |
|----------------------------------|---------------|-----------------------------------------------------------|--|
| Gewicht                          |               | Circa 150 g (met batterij)                                |  |
| Overdracht                       |               | Ondersteuning voor<br>GSM/WCDMA                           |  |
| Afmetingen hoofdscherm resolutie |               | 4,3 inch, 800*480                                         |  |
| Camera<br>aan<br>achterzij<br>de | Sensortype    | CMOS                                                      |  |
|                                  | Fotoresolutie | 5M pixels met autofocus                                   |  |
| Verwisselbare<br>geheugenkaart   |               | Ondersteuning voor microSD<br>card, max. capaciteit 32 GB |  |
| Batterij                         | Capaciteit    | 1400 mAh                                                  |  |
|                                  | Stand-bytijd  | Circa 200 uur (afhankelijk van<br>netwerkstatus)          |  |
|                                  | Gesprekstijd  | Circa 240 min. (afhankelijk van<br>netwerkstatus)         |  |

## Conformiteitsverklaring betreffende RoHS

Om de schadelijke gevolgen voor het milieu tot een minimum te beperken, verklaren wij aan de hand van dit document dat de KPN Smart 200 vervaardigd door ZTE CORPORATION in overeenstemming is met de eisen van richtlijn 2002/95/EC van het Europees Parlement - RoHS (Beperking van het gebruik van bepaalde gevaarlijke stoffen) met betrekking tot de volgende stoffen:

- 1. Lood (Pb)
- 2. Kwik (Hg)
- 3. Cadmium (Cd)
- 4. Hexavalent chroom (Cr (VI))
- 5. Polybroombifenylen (PBB's)
- 6. Polybroomdifenylethers (PBDE's)

De KPN Smart 200 die door ZTE CORPORATION is vervaardigd, voldoet aan de vereisten van EU 2002/95/EC.

## Het verwijderen van oude apparatuur

| X | 1. | Als het symbool met een<br>doorgestreepte container op een<br>product of in de documentatie is<br>aangebracht, valt het product onder de<br>Europese richtlijn 2002/96/EC.                                                                  |
|---|----|----------------------------------------------------------------------------------------------------|
|   | 2. | Deze elektrische en elektronische<br>producten mogen niet bij het<br>huishoudelijk afval worden<br>weggegooid, maar moeten worden<br>ingeleverd bij speciale inleverpunten<br>die door de landelijke of lokale overheid<br>zijn aangewezen. |
|   | 3. | Het op de juiste manier weggooien van<br>deze producten draagt bij aan het<br>voorkomen van potentiële negatieve<br>gevolgen voor het milieu en aan de<br>volksgezondheid.                                                                  |

Mocht u belangstelling hebben voor de recyclinginformatie van dit product op basis van de WEEE-richtlijn, stuur dan een e-mail aan weee@zte.com.cn

# EC-CONFORMITEITSVERKLARING

Hierbij wordt verklaard dat het volgende product:

Productsoort: WCDMA/GSM (GPRS) Dual-Mode digitale mobiele telefoon

Model: Android-uitvoering door sfr STARADDICT

Voldoet aan de essentiële beveiligingsvereisten van de EC-richtlijn betreffende radioapparatuur en telecommunicatie-eindapparatuur (EC-richtlijn 1999/5/EC) en de richtlijn betreffende elektromagnetische compatibiliteit (2004/108/EC)

Deze verklaring is van toepassing op alle producten die op exact dezelfde wijze zijn gefabriceerd als de exemplaren die voor tests/beoordeling zijn ingediend.

Beoordeling van de naleving van het product van de vereisten met betrekking tot de EC-richtlijn betreffende radioapparatuur en telecommunicatie-eindapparatuur (EC-richtlijn 1999/5/EC) is uitgevoerd door American TCB (meldingsorgaan nr. 1588), op basis van de volgende normen:

| Veiligheid | EN 60950-1:2006/A11:2009                                                                 |  |
|------------|------------------------------------------------------------------------------------------|--|
| EMC        | EN 301 489-1 V1.8.1; EN 301 489-7 V1.3.1;<br>EN 301 489-17 V2.1.1; EN 301 489-24 V1.5.1; |  |

|                | EN 55013:2001+A2:2006; EN 55020:2007;                                                                    |
|----------------|----------------------------------------------------------------------------------------------------|
| Radio          | EN 301 511 V9.0.2;<br>EN 301 908-1 V3.2.1; EN 301 908-2 V3.2.1;<br>EN 300 328 V1.7.1; EN 300 487 A1:1997 |
| Gezondh<br>eid | EN 50360:2001; EN 62209-1:2006; EN 62209-2:2010;<br>EN 50332-1:2000; EN 50332-2:2003                     |

Deze verklaring is de verantwoordelijkheid van de fabrikant:

ZTE Corporation

ZTE Plaza, Keii Road South, Hi-Tech, Industrial Park. Nanshan District, Shenzhen, Guangdong, 518057, China

Bevoegde persoon die namens het bedrijf tekent:

Xu Feng Quality Director van ZTE

Corporation

Naam in blokletters en functie in het bedriif 涂酢

Shenzhen, 22 juni 2011

Plaats en datum

Wetteliik aeldiae hahdtekenina